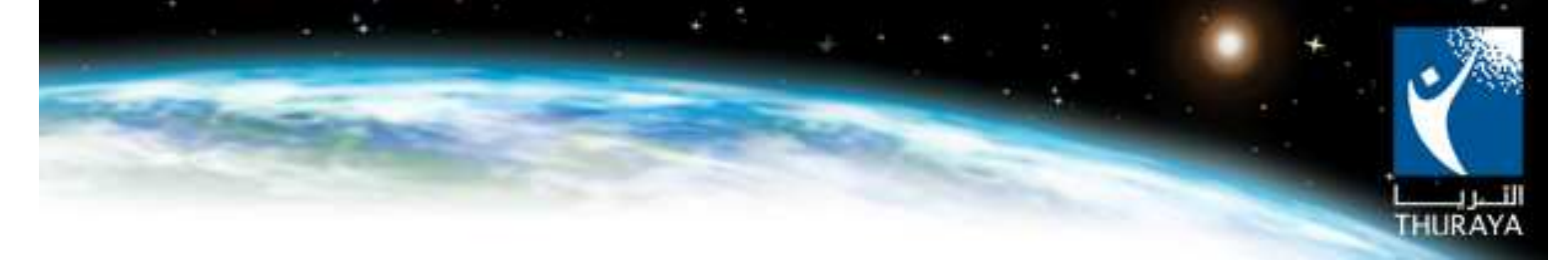

Thuraya Satellite Telecommunications Company

# Thuraya SG-2520 & Thuraya SO-2510 Data Connections Guide

# Version 2

May 2007

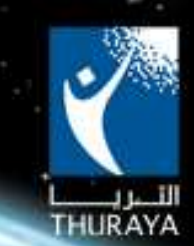

## **Table of Contents**

| 1. | Introduc  | tion                                                          |    |
|----|-----------|---------------------------------------------------------------|----|
| 2. | Access D  | ata Services through Thuraya SG-2520                          | 4  |
|    | 2.1 Thu   | rayaGmPRS Connection using USB Cable                          | 4  |
|    | 2.1.1     | Installing the Thuraya SG-2520 Modem Driver at your Pc/Laptop | 4  |
|    | 2.1.2     | Setting the connection to ThurayaGmPRS                        | 8  |
|    | 2.1.3     | Dial the connection and get connected to the internet.        | 14 |
|    | 2.2 Thu   | rayaGmPRS Connection Using Bluetooth Connectivity             | 15 |
|    | 2.2.1     | Set up your Thuraya SG-2520                                   | 15 |
|    | 2.2.2     | Set up the Laptop/PC                                          | 16 |
|    | 2.3 CSI   | O Connection (Dial Up).                                       | 20 |
| 3. | Access th | e Data Services through Thuraya SO-2510                       |    |
|    | 3.1 Thu   | rayaGmPRS Connection Using USB Cable                          | 21 |
|    | 3.1.1     | Installing the Thuraya SO-2510 Modem Driver at your Pc/Laptop | 21 |
|    | 3.1.2     | Setting the connection to ThurayaGmPRS                        |    |
|    | 3.1.3     | Dial the connection and get connected to the internet         |    |
|    | 3.2 CSI   | O Connection (Dial Up)                                        |    |

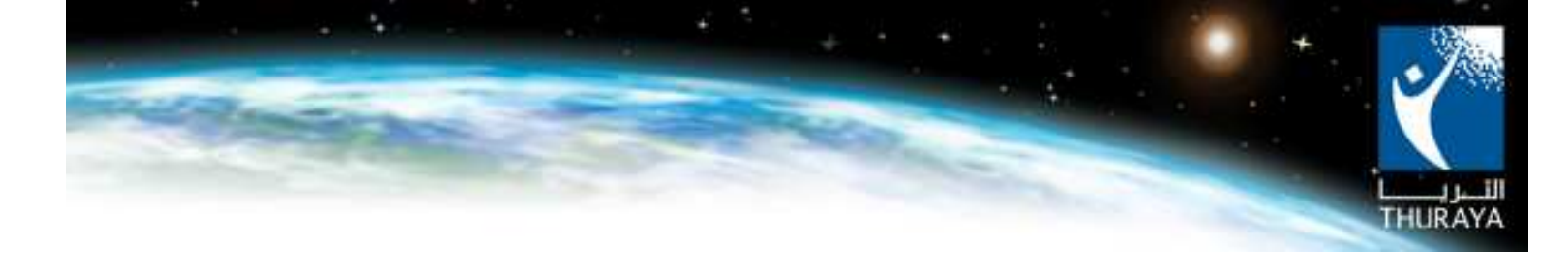

## 1. Introduction

This document demonstrates how to use Thuraya SO-2510 and Thuraya SG-2520 as a gateway (external modem) to access Thuraya Data Services, ThurayaGmPRS and CSD (Dial Up) services.

In order to define these connection methods, two important elements must be considered which are:

- A. The first connection element between the phone (Thuraya SG-2520, Thuraya SO-2510) and user PC/Laptop is the terminal interface. This can either be the USB cable (in case of Thuraya SO-2510) or the Bluetooth connectivity (in case of Thuraya SG-2520).
- B. The second connection element is called the network interface which links the phone with the Thuraya network that is providing the Data services as well. The network interfaces can be either ThurayaGmPRS or the CSD connection.

Both the two interfaces will serve as the path or the channel for the data between user PC and the Internet access. The serial connection depends on the success of the two connections together.

The below image will help illustrate the above idea better.

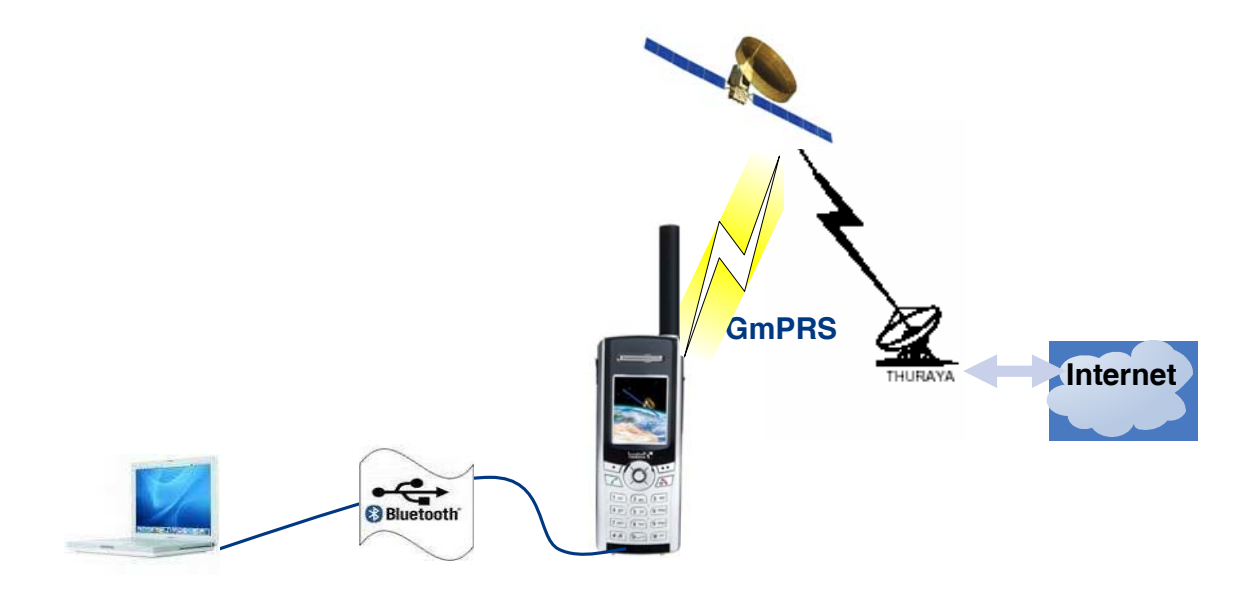

Bluetooth application applies only for SG-2520.

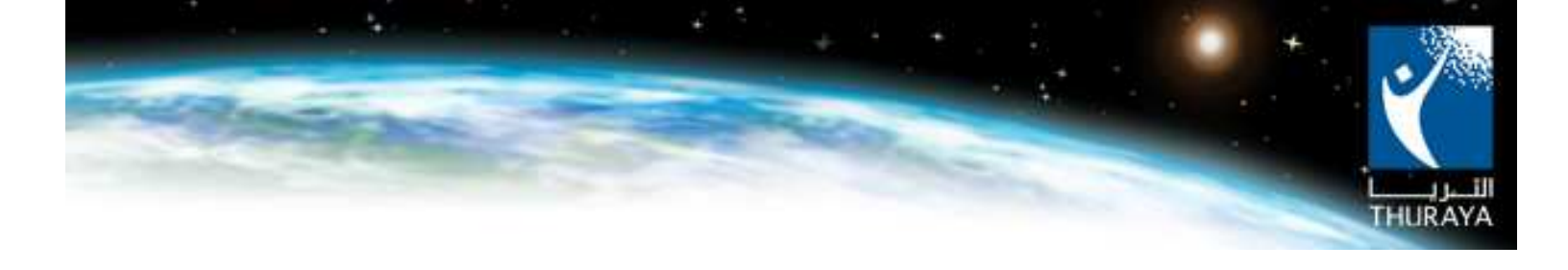

## 2. Access Data Services through Thuraya SG-2520

There are two ways to connect the Thuraya SG-2520 to the PC, USB cable and Bluetooth.

### 2.1 ThurayaGmPRS Connection using USB Cable.

Please follow the procedures shown below to achieve this connection.

#### 2.1.1 Installing the Thuraya SG-2520 Modem Driver at your PC/Laptop.

- A.) Make sure that your Thuraya SG-2520 has a fully charged battery.
- B.) Go to Menu > Setting > External connect > then select USB modem.
- C.) Install the Thuraya SG-2520 PC program from the CD (which is provided in the gift box) on your PC/laptop.
- D.) Now connect your Thuraya SG-2520 with the PC/Laptop using the USB cable.
- E.) Once it is connected a pop-up window will appear as shown in the picture below.

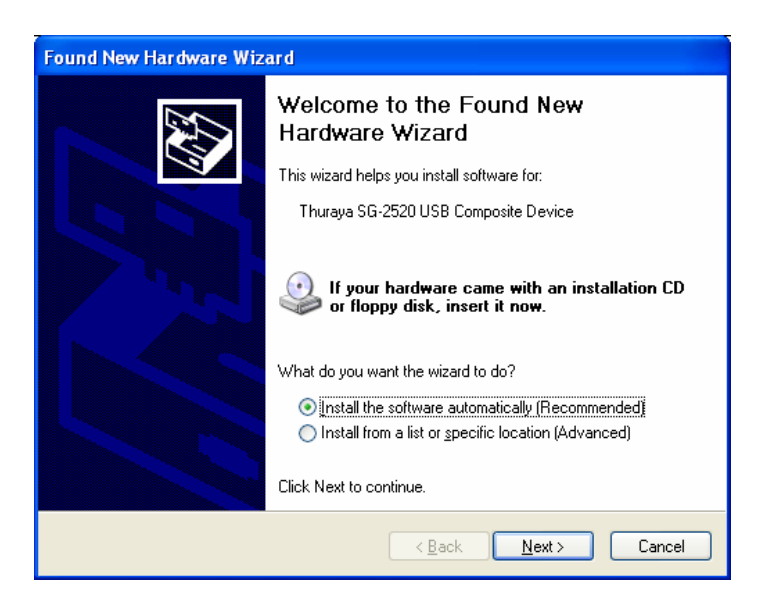

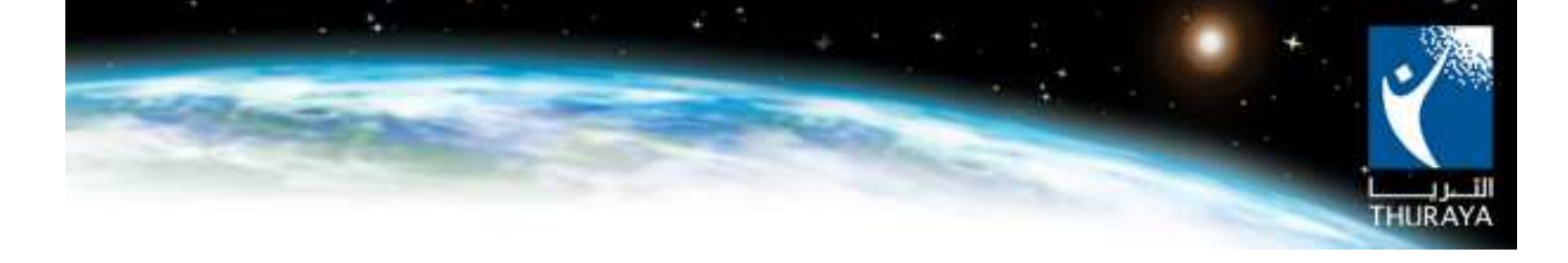

F.) Select Next.

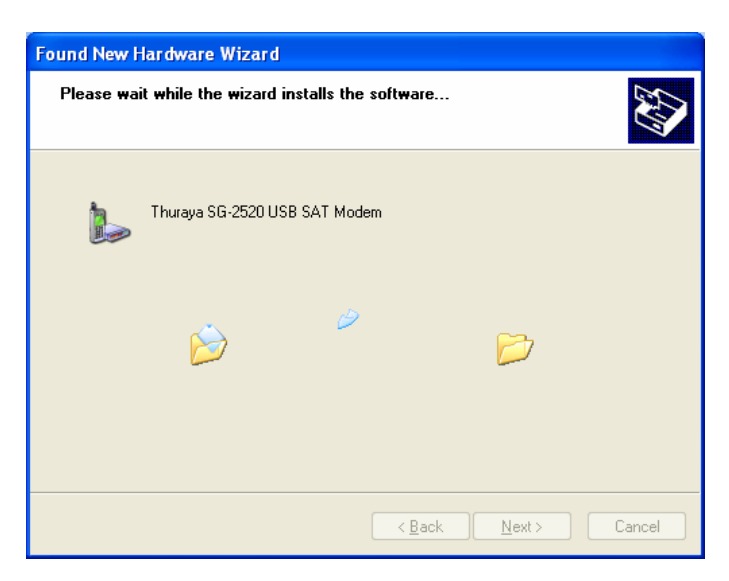

G.) Select "Continue Anyway".

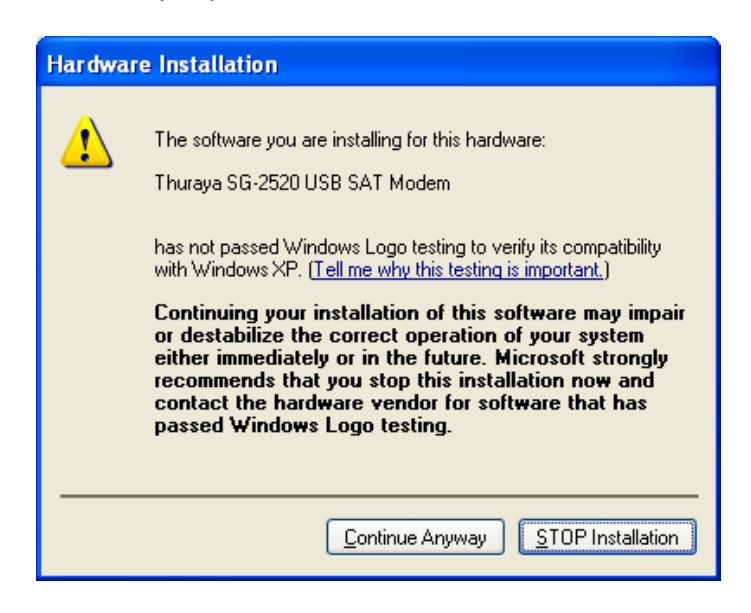

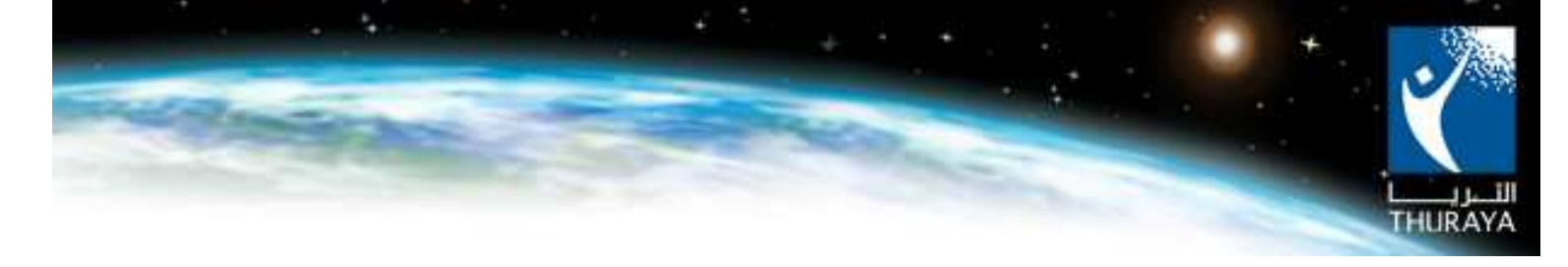

H.) Once installation is completed, you will see the following window. Select "Finish".

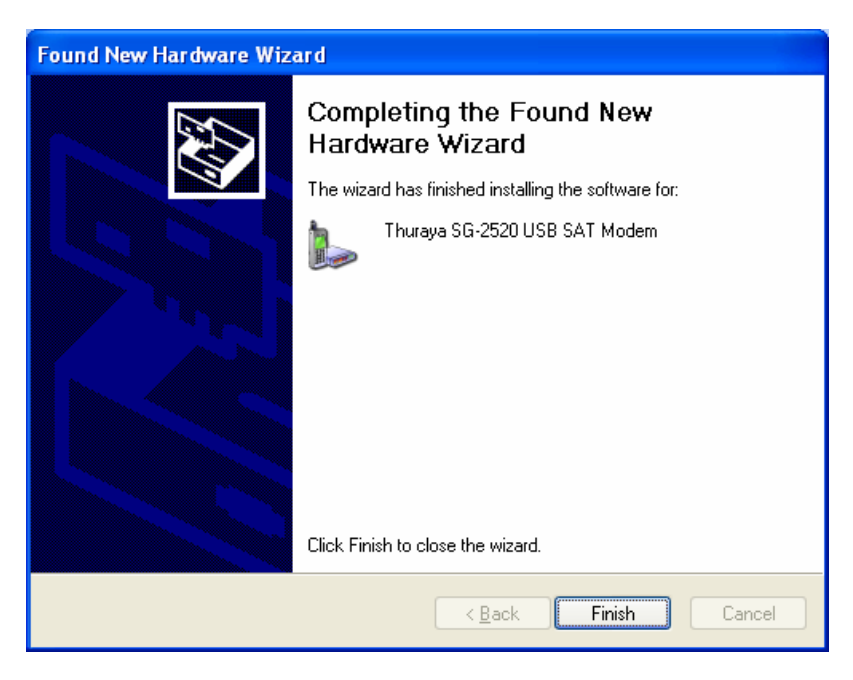

The Modem Driver is successfully installed.

I.) To check if the set up is installed properly, select "System" on the Control Panel.

| jile <u>E</u> dit <u>V</u> iew F <u>a</u> vorites <u>T</u> i | ools <u>H</u> elp       |                                                                                                    |                           |                         | 1                           |
|--------------------------------------------------------------|-------------------------|----------------------------------------------------------------------------------------------------|---------------------------|-------------------------|-----------------------------|
| 3 Back - 🕥 - 🏂 🌶                                             | 🔿 Search 🛛 😥 Fold       | ters 🛄 •                                                                                                    | -                         |                         |                             |
| ddress 🔂 Control Panel                                       | In a subscription of    |                                                                                                    | an anti-solid and         |                         | V 🔁                         |
| Control Panel                                                | Internet<br>Options     | Keyboard                                                                                                    | Mail                      | Mouse                   | Network<br>Connections      |
| Switch to Category View                                      |                         |                                                                                                    |                           |                         |                             |
| See Also                                                     | Network Setup<br>Wizard | Phone and<br>Modem                                                                                                    | Power Options             | Printers and<br>Faxes   | Regional and<br>Language    |
| <ul> <li>Windows Update</li> <li>Help and Support</li> </ul> | 3                       | B                                                                                                    | ۲                         | (••)                    | Ø,                          |
|                                                              | Scanners and<br>Cameras | Scheduled<br>Tasks                                                                                                    | Security<br>Center        | Sound Effect<br>Manager | Sounds and<br>Audio Devices |
|                                                              | 8                       | SD                                                                                                    |                           | <u>8</u> 2              | 6                           |
|                                                              | Speech                  | System                                                                                                    | Taskbar and<br>Start Menu | User Accounts           | Windows<br>Firewall         |
|                                                              | 2                       | (in the second second s |                           |                         |                             |
|                                                              | Wireless Link           | Wireless<br>Network Set                                                                                                    |                           |                         |                             |

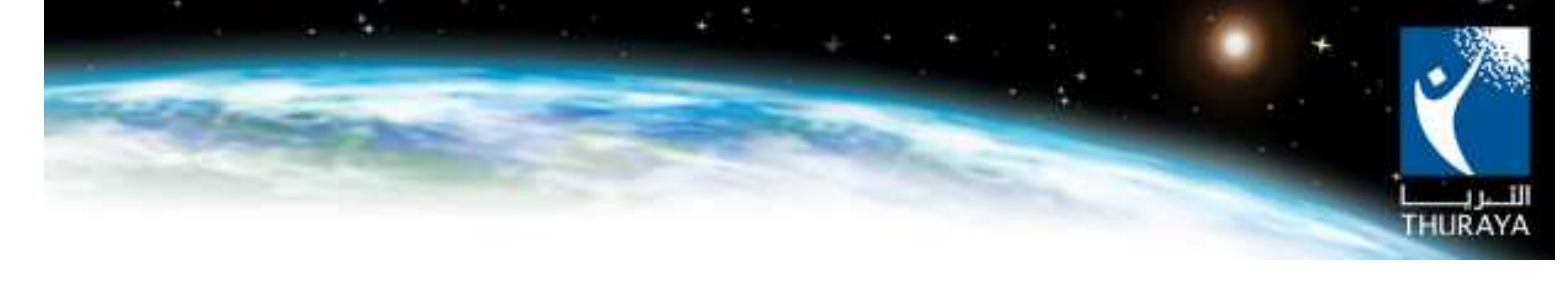

Select 'Device Manager Button' in the Hardware section.

|                | estore                                                                                                    | Automatic Updates                                                                                                    |                                                                                                    | Remote                                                                |  |  |  |
|----------------|----------------------------------------------------------------------------------------------------|----------------------------------------------------------------------------------------------------|----------------------------------------------------------------------------------------------------|-----------------------------------------------------------------------|--|--|--|
| General Comp   |                                                                                                    | uter Name Hardware                                                                                                    |                                                                                                    | Advanced                                                              |  |  |  |
| Davias Mar     |                                                                                                    |                                                                                                    |                                                                                                    |                                                                       |  |  |  |
| Sevice Mar     | idyei<br>he Device Manar                                                                                         | nar liste all t                                                                                                    | ha hardwara davica                                                                                                    | e installed                                                           |  |  |  |
| Se o           | on your computer. Use the Device Manager to change the                                                           |                                                                                                    |                                                                                                    |                                                                       |  |  |  |
| pi             | operties of any de                                                                                               | evice.                                                                                                    |                                                                                                    |                                                                       |  |  |  |
|                |                                                                                                    |                                                                                                    | Device Ma                                                                                                    | anager                                                                |  |  |  |
|                |                                                                                                    |                                                                                                    |                                                                                                    |                                                                       |  |  |  |
| Drivers        |                                                                                                    |                                                                                                    |                                                                                                    |                                                                       |  |  |  |
| D              | river Signing lets                                                                                               | uou maka s                                                                                                    | all a free dealers and the second second                                                                                                    | 2122273232                                                            |  |  |  |
|                |                                                                                                    | you make a                                                                                                    | sure that installed dr                                                                                                    | ivers are                                                             |  |  |  |
| bazya ci<br>hi | ompatible with Wi<br>ow Windows con                                                                              | indows. Wii<br>nects to W                                                                                                    | sure that installed dr<br>ndows Update lets j<br>indows Update for (                                                                           | ivers are<br>you set up<br>drivers.                                   |  |  |  |
| u⊒ca<br>hi     | ompatible with Wi<br>ow Windows con                                                                              | indows. Wii<br>nects to W                                                                                                    | ndows Update lets y<br>indows Update for (                                                                                                    | vers are<br>you set up<br>drivers.                                    |  |  |  |
| ⊾⊒ge ci<br>hi  | ompatible with Wi<br>ow Windows con<br>Driver <u>S</u> igni                                                      | ndows. Wi<br>nects to W                                                                                                    | sure that installed dr<br>ndows Update lets j<br>indows Update for d<br><u>W</u> indows L                                                      | ivers are<br>you set up<br>drivers.                                   |  |  |  |
|                | ompatible with Wi<br>ow Windows con<br>Driver <u>S</u> igni                                                      | indows. Wi<br>nects to W                                                                                                    | sure (nat installed of<br>ndows Update lets j<br>indows Update for (<br><u>W</u> indows L                                                      | ivers are<br>you set up<br>drivers.<br>Ipdate                         |  |  |  |
| Hardware P     | ompatible with Wi<br>ow Windows con<br>Driver <u>Sig</u> ni<br>rofiles                                           | indows. Wii<br>nects to W                                                                                                    | sure mar installed or<br>ndows Update lets j<br>indows Update for r<br><u>W</u> indows U                                                       | ivers are<br>you set up<br>drivers.                                   |  |  |  |
| Hardware P     | ompatible with Wi<br>ow Windows con<br>Driver <u>S</u> igni<br>rofiles<br>ardware profiles p<br>ferent bardware  | ndows. Wi<br>nects to W<br>ng                                                                                                    | ay for you to set up                                                                                                    | ivers are<br>you set up<br>drivers.<br>Ipdate                         |  |  |  |
| Hardware P     | ompatible with Wi<br>ow Windows con<br>Driver <u>Signi</u><br>rofiles<br>ardware profiles p<br>fferent hardware  | indows. Wi<br>indows. Wi<br>nects to W<br>ng<br>provide a w<br>configuratic                                                                                                    | ay for you to set up                                                                                                    | ivers are<br>you set up<br>drivers.<br>Ipdate                         |  |  |  |
| Hardware P     | ompatible with Wi<br>ow Windows con<br>Driver <u>Signi</u><br>rofiles<br>ardware profiles p<br>fferent hardware  | ndows. Wii<br>nects to W<br>ng<br>provide a w<br>configuratic                                                                                                    | ure maximstalled or<br>indows Update lets ;<br>indows Update for (<br><u>Windows L</u><br>ay for you to set up<br>ons.<br>Hardware I           | Inversion are up drivers.                                             |  |  |  |
| Hardware P     | ompatible with Wi<br>ow Windows con<br>Driver <u>S</u> igni<br>rofiles<br>ardware profiles p<br>Iferent hardware | ndows. Winndows. Winndows. Winndows. Winndows. Winndows. Winndows with the second structure of the second structure of the sec | ave frak installed or<br>indows Update lets ;<br>indows Update lets ;<br><u>Windows L</u><br>ay for you to set up<br>ons.<br>Hardware <u>f</u> | vers are<br>you set up<br>drivers.<br>Ipdate<br>and store<br>Profiles |  |  |  |

J.) Thuraya SO-2520 USB Modem is installed under 'Modems' and Thuraya SO-2520 USB Composite Device is installed under 'Universal Serial Bus controllers'.

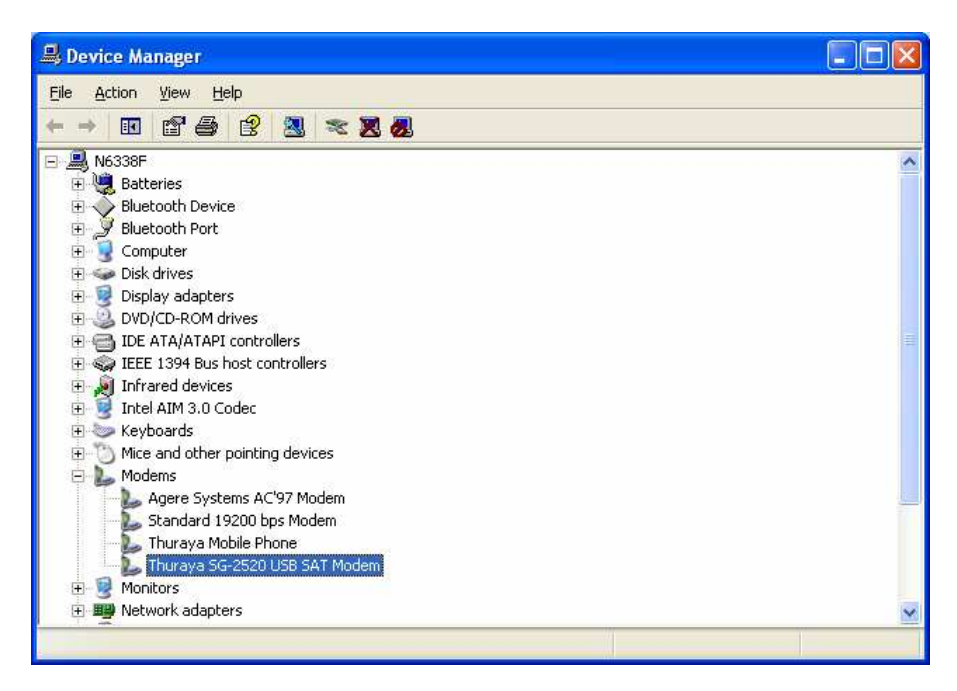

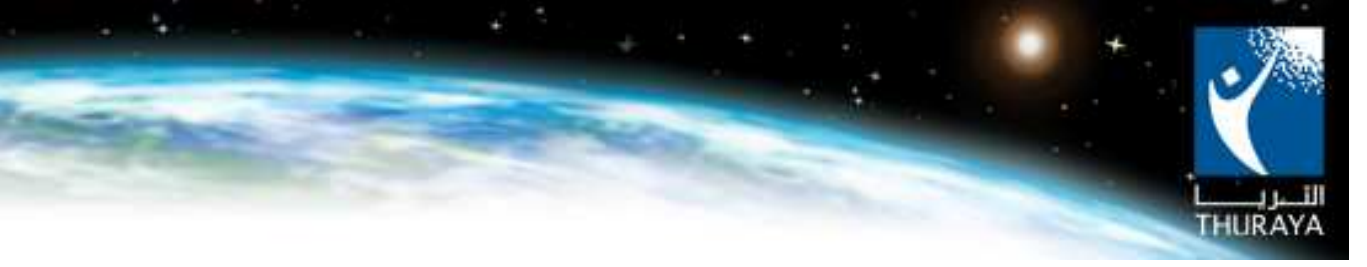

#### 2.1.2 Setting the connection to ThurayaGmPRS

- A. Make sure that you have installed the necessary phone drivers on your Laptop/PC. (Drivers can be installed using the CD available in the gift box or online on <u>www.thuraya.com</u>)
- B. Connect your USB to the laptop/PC and make sure that it is recognized your handset should display Data Cable in the middle of the screen.
- C. Set up the Network Connection
  - On your Laptop/PC Go to Start > Settings > "Network Connections"

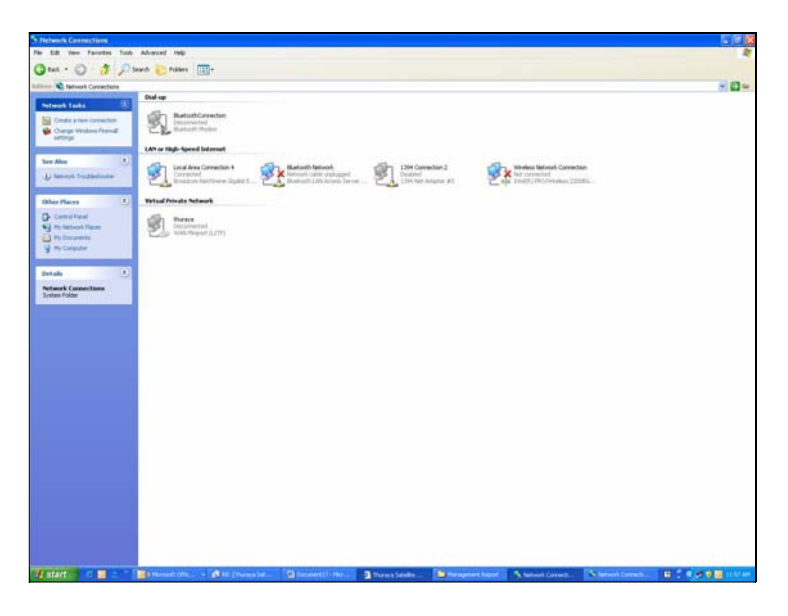

o Select "Create a new connection" and click "Next".

| New Connection Wizard |                                                                                                    |
|-----------------------|----------------------------------------------------------------------------------------------------|
| Ś                     | Welcome to the New Connection<br>Wizard                                                                  |
|                       | This wizard helps you:                                                                                   |
|                       | Connect to the Internet.                                                                                 |
|                       | <ul> <li>Connect to a private network, such as your workplace<br/>network.</li> </ul>                    |
| H                     | <u>To connect to a wireless network, view wireless networks</u><br>in range.<br>To continue, click Next. |
|                       | < <u>B</u> ack <u>N</u> ext > Cancel                                                                     |

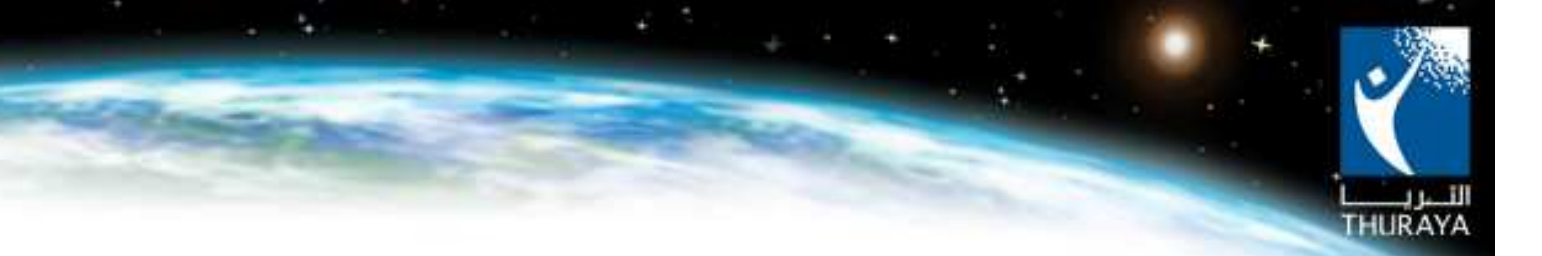

• On "Network Connection" type select "Connect to the Internet" and click "Next".

| New Connection Wizard                                                                                                    |  |  |  |  |
|----------------------------------------------------------------------------------------------------|--|--|--|--|
| Network Connection Type<br>What do you want to do?                                                                                                    |  |  |  |  |
| <ul> <li>Connect to the Internet</li> <li>Connect to the Internet so you can browse the Web and read email.</li> <li>Connect to the network at my workplace</li> <li>Connect to a business network (using dial-up or VPN) so you can work from home, a field office, or another location.</li> <li>Set up an advanced connection</li> </ul> |  |  |  |  |
| Connect directly to another computer using your serial, parallel, or infrared port, or<br>set up this computer so that other computers can connect to it.                                                                                                    |  |  |  |  |
| < <u>B</u> ack <u>N</u> ext> Cancel                                                                                                    |  |  |  |  |

o On 'Getting Ready" select "Setup my connection manually" and click "Next".

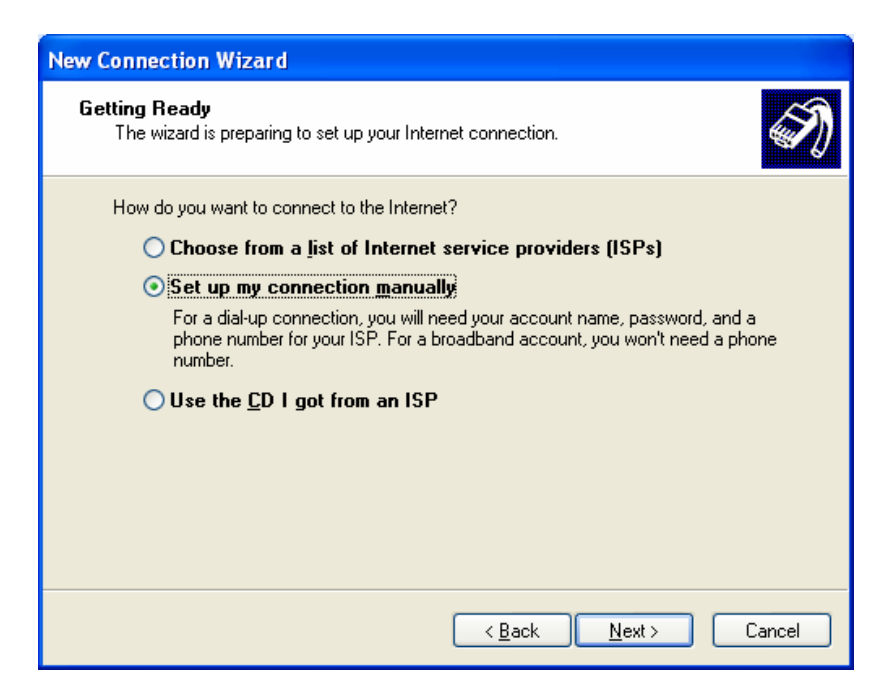

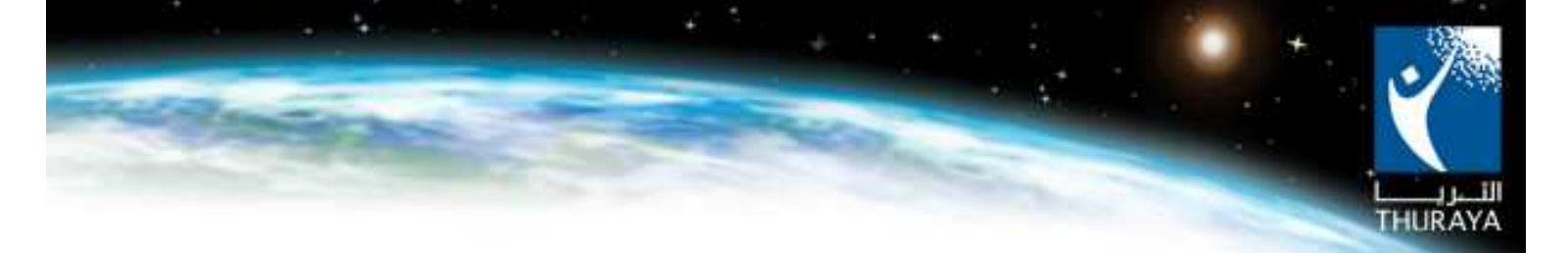

• On "Internet Connection" select "Connect using a dial up modem" and click "Next".

| New Connection Wizard                                                                                                    |  |  |  |  |
|----------------------------------------------------------------------------------------------------|--|--|--|--|
| Internet Connection<br>How do you want to connect to the Internet?                                                                                                    |  |  |  |  |
| Connect using a dial-up modem                                                                                                    |  |  |  |  |
| This type of connection uses a modem and a regular or ISDN phone line.                                                                                                    |  |  |  |  |
| Connect using a broadband connection that requires a user name and<br>password                                                                                                    |  |  |  |  |
| This is a high-speed connection using either a DSL or cable modem. Your ISP may<br>refer to this type of connection as PPPoE.                                                                                   |  |  |  |  |
| Connect using a broadband connection that is <u>always</u> on<br>This is a high-speed connection using either a cable modem, DSL or LAN<br>connection. It is always active, and doesn't require you to sign in. |  |  |  |  |
| < <u>₿</u> ack <u>N</u> ext > Cancel                                                                                                    |  |  |  |  |

• On "Select a Device" choose only "Modem – Thuraya SG-2520 USB SAT Modem" and click "Next".

| New Connection Wizard                                                                                            |
|----------------------------------------------------------------------------------------------------|
| Select a Device<br>This is the device that will be used to make the connection.                                  |
| You have more than one dial-up device on your computer.<br><u>S</u> elect the devices to use in this connection: |
| 🗹 🎒 Modem - Agere Systems HDA Modem (COM3)                                                                       |
| 🗹 🥮 Modem - Thuraya SG-2520 USB SAT Modem (COM4)                                                                 |
|                                                                                                    |
|                                                                                                    |
|                                                                                                    |
|                                                                                                    |
|                                                                                                    |
|                                                                                                    |
|                                                                                                    |
| < <u>B</u> ack <u>N</u> ext > Cancel                                                                             |

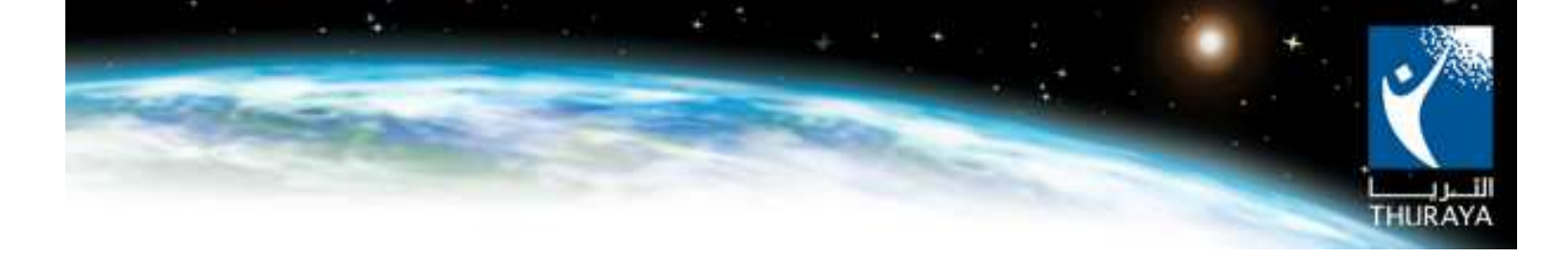

• On "Connection Name" select the name you want (e.g. ThurayaGmPRS) and click "Next".

| New Connection Wizard                                                                      |
|--------------------------------------------------------------------------------------------|
| Connection Name<br>What is the name of the service that provides your Internet connection? |
| Type the name of your ISP in the following box.<br>ISP N <u>a</u> me                       |
| ThurayaGmPRS                                                                               |
| The name you type here will be the name of the connection you are creating.                |
| < <u>B</u> ack <u>N</u> ext > Cancel                                                       |

• On "Phone Number to Dial"enter \*99# and click "Next".

| New Connection Wizard                                                                                                    |       |
|----------------------------------------------------------------------------------------------------|-------|
| Phone Number to Dial<br>What is your ISP's phone number?                                                                                                    | I)    |
| Type the phone number below.<br>Phone number:<br>*99#<br>You might need to include a "1" or the area code, or both. If you are not sure<br>you need the extra numbers, dial the phone number on your telephone. If you<br>hear a modem sound, the number dialed is correct. |       |
| < <u>B</u> ack <u>N</u> ext > CA                                                                                                    | ancel |

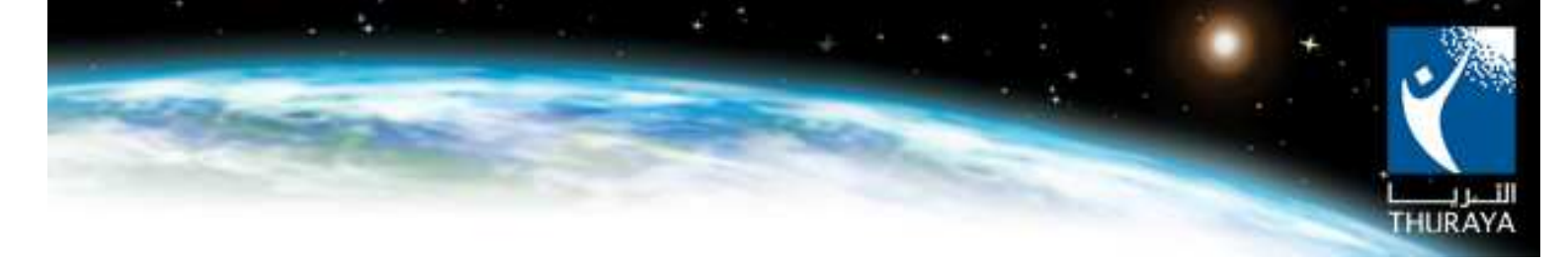

• On "Connection Availability" choose your preference and click "Next".

| New Connection Wizard                                                                                                    |  |  |  |  |
|----------------------------------------------------------------------------------------------------|--|--|--|--|
| Connection Availability<br>You can make the new connection available to any user or only to yourself.                          |  |  |  |  |
| A connection that is created for your use only is saved in your user account and is not<br>available unless you are logged on. |  |  |  |  |
| Create this connection for:                                                                                                    |  |  |  |  |
| ⊙ Anyone's use                                                                                                    |  |  |  |  |
| <u>○ M</u> y use only                                                                                                    |  |  |  |  |
|                                                                                                    |  |  |  |  |
|                                                                                                    |  |  |  |  |
|                                                                                                    |  |  |  |  |
|                                                                                                    |  |  |  |  |
| < <u>B</u> ack <u>N</u> ext > Cancel                                                                                           |  |  |  |  |

• On "Internet Account Information" leave information details blank and click "Next".

| New Connection Wizard                                                                                                    |  |  |  |  |  |
|----------------------------------------------------------------------------------------------------|--|--|--|--|--|
| Internet Account Information<br>You will need an account name and password to sign in to your Internet account.                                                                          |  |  |  |  |  |
| Type an ISP account name and password, then write down this information and store it in a<br>safe place. (If you have forgotten an existing account name or password, contact your ISP.) |  |  |  |  |  |
| User name:                                                                                                    |  |  |  |  |  |
| Password:                                                                                                    |  |  |  |  |  |
| Confirm password:                                                                                                    |  |  |  |  |  |
| <ul> <li>Use this account name and password when anyone connects to the Internet from this computer</li> <li>Make this the default Internet connection</li> </ul>                        |  |  |  |  |  |
|                                                                                                    |  |  |  |  |  |
| < <u>B</u> ack <u>N</u> ext > Cancel                                                                                                    |  |  |  |  |  |

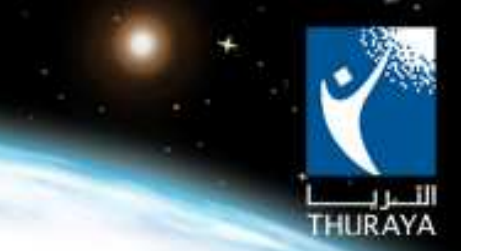

 Select (add a short cut to the connection and select "Finish"). Your new connection is ready. ThurayaGmPRS network connection icon will be created on your desktop

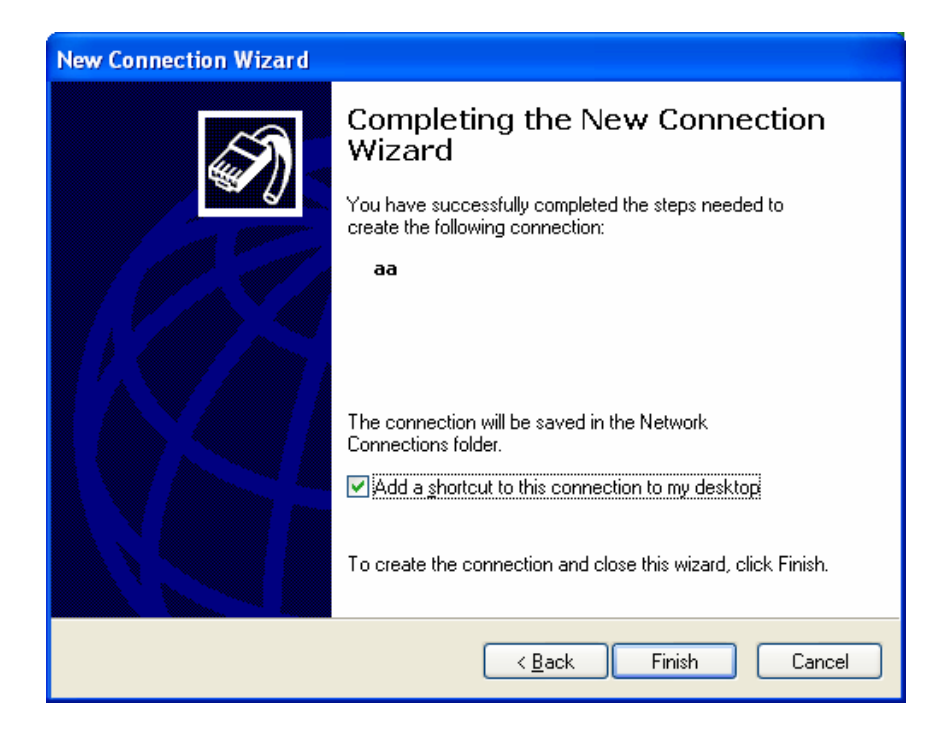

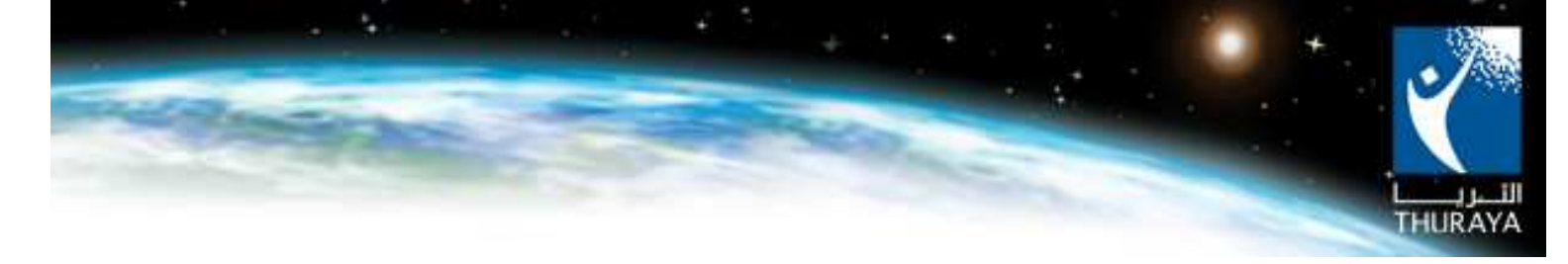

#### 2.1.3 Dial the connection and get connected to the internet.

You will finally find the shortcut on your desktop. After which, make sure of the following:

- A. The USB cable is connected between your phone and the PC.
- B. Your SG-2520 has a reception from the satellite. And if not, try to position it in such a way to receive the maximum signal.

| Connect Th                              | urayaGmPRS                                                                         | K |
|-----------------------------------------|------------------------------------------------------------------------------------|---|
|                                         |                                                                                    |   |
| <u>U</u> ser name:<br><u>P</u> assword: |                                                                                    |   |
| Save this<br>Me or<br>Anyor             | user name and password for the following users:<br>ly<br>ie who uses this computer |   |
| Djal:                                   | *99#                                                                               |   |
| <u>D</u> ial                            | Cancel Properties Help                                                             | ] |

Click on the shortcut on your desktop, then press **Dial**. And once the connection is established you can enjoy surfing the internet.

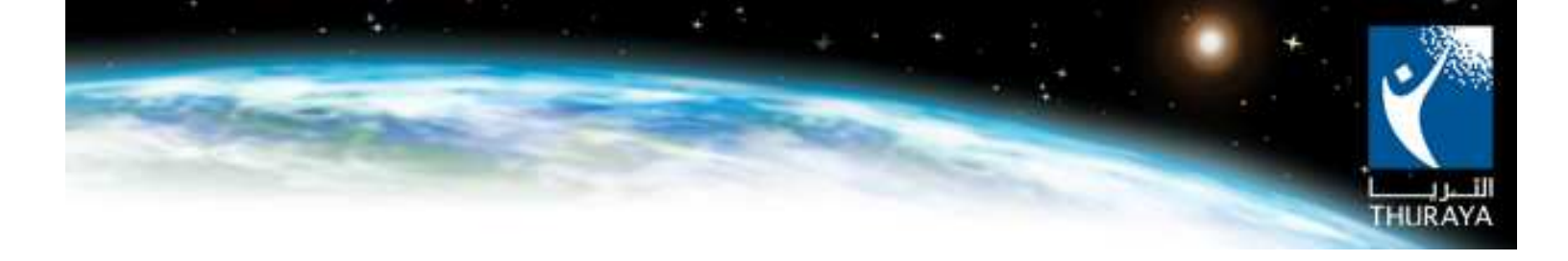

## 2.2 ThurayaGmPRS Connection Using Bluetooth Connectivity

#### 2.2.1 Set up your Thuraya SG-2520

This is a very important step to establish the Bluetooth connection with the PC, since it determines the connection relation type between the Thuraya SG-2520 and the PC.

#### Go to Menu > connectivity > Bluetooth>

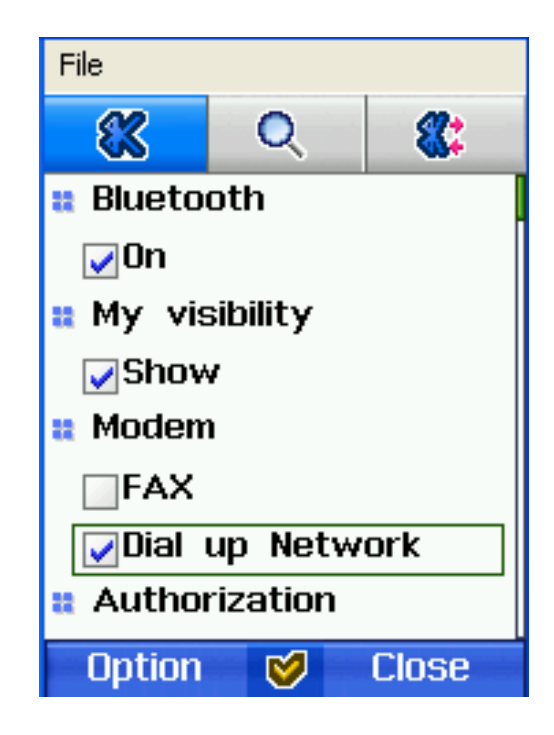

- 1. Activate the BT by checking the 'ON' bar.
- 2. Set my visibility to Show.
- 3. On MODEM Select 'Dial up Network'.
- 4. Set the Authorization option to 'Dun Profile''.

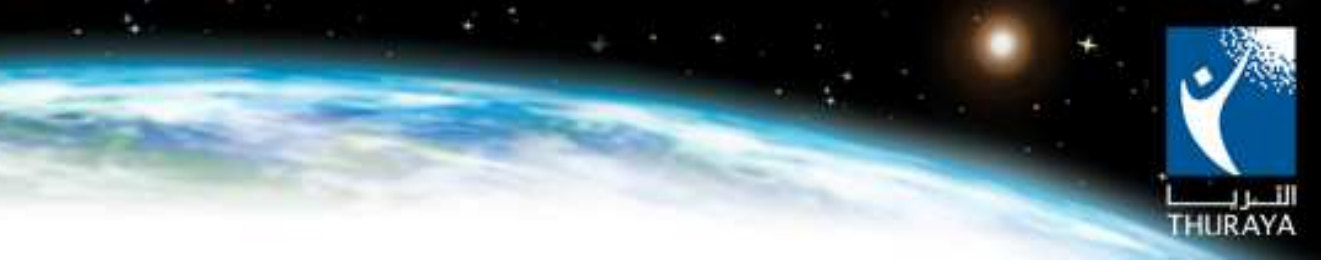

#### 2.2.2 Set up the Laptop/PC

Make sure that the Bluetooth is activated on your PC. The following procedures will guide you to attach your Thuraya SG-2520 with the PC via Bluetooth connectivity. Due to a variation of Bluetooth applications from one PC to another, the user may find different interfaces from the displayed pictures in this guide. However all Bluetooth application have the same operation concept.

A. After completing the setting of the phone (as mentioned in section 2.2.1) to use your Bluetooth connection manager in your PC, establish a new search for Bluetooth devices.

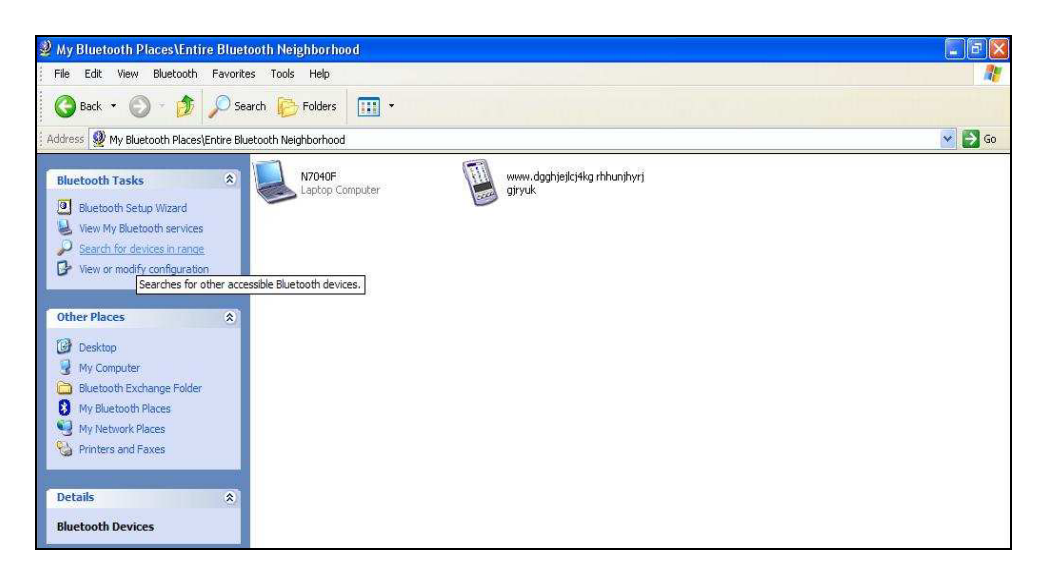

B. The search result will show all the Bluetooth devices that are found within the range. The Thuraya SG-2520 will be displayed amongst them.

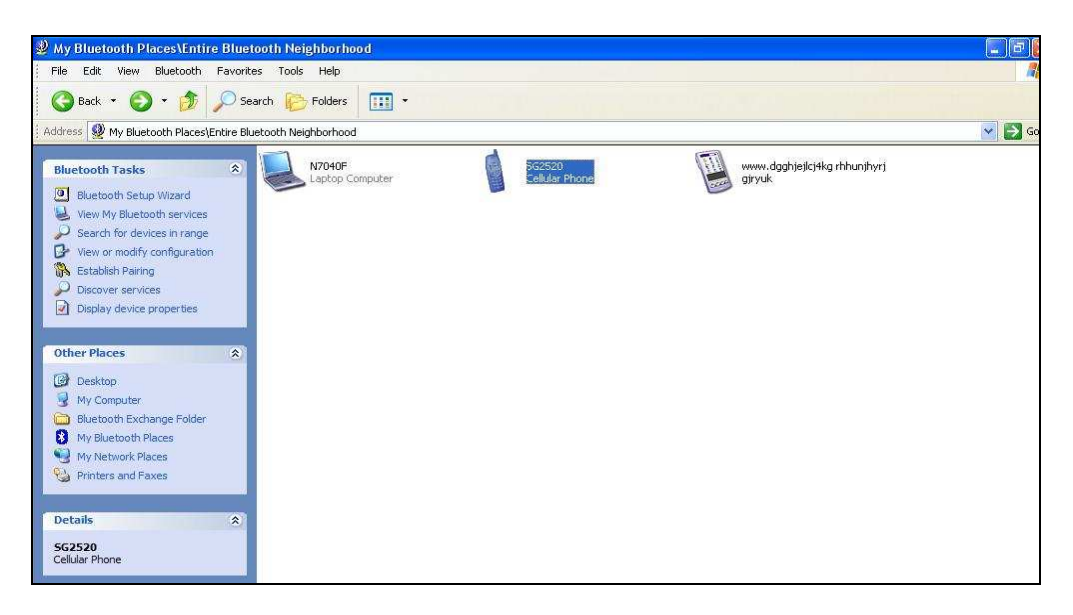

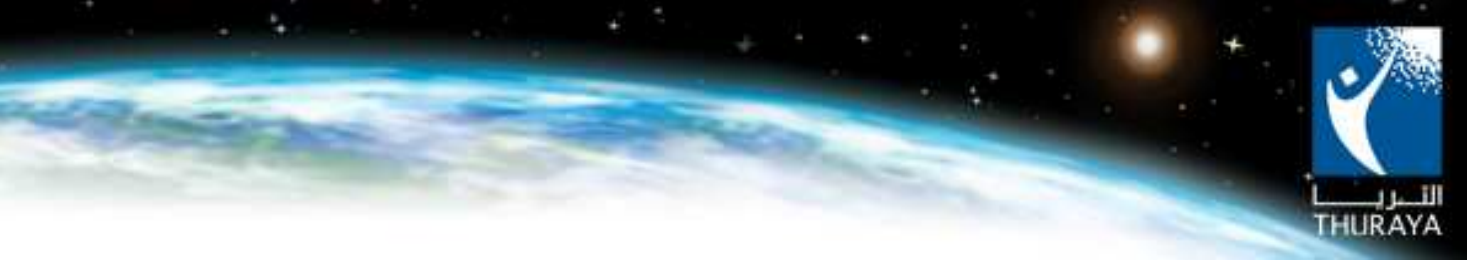

C. Highlight the Thuraya SG-2520 icon and then right click from your mouse. Different connection options will be shown. Select the dial up connection option.

| 🔮 My Bluetooth Places\Entire Bluetooth Neighborhood                                                                                                    |                                                                                                    |          |
|----------------------------------------------------------------------------------------------------|----------------------------------------------------------------------------------------------------|----------|
| File Edit View Bluetooth Favorites Tools Help                                                                                                    |                                                                                                    | <b>N</b> |
| 🚱 Back 🔹 🌍 👻 🏂 Search 🎼 Folders 🛛 🛄 👻                                                                                                    |                                                                                                    |          |
| Address 👰 My Bluetooth Places\Entire Bluetooth Neighborhood                                                                                                    |                                                                                                    | 🖌 💽 Go   |
| Bluetooth Tasks   Bluetooth Setup Ward   Vew My Bluetooth Services   Search for devices in range   Vew or modify configuration   Establish Pairing   Display device properties     Other Places   My Computer   Bluetooth Rackange Folder   My Nebuork Places   My Nebuork Places   My Nebuork Places   My Nebuork Places   My Nebuork Places   Setablish   Patients   Sc3250   Celular Phone | Explore<br>Open<br>Connect Serial Port<br>Connect Dialup Networking<br>Discover Available Services<br>Pair Device<br>Paste<br>Properties |          |

D. Pass key or PIN code will be asked to enter. It is important to enter the same 4 digits Pass key for both the PC and the Thuraya SG-2520. The user has to first input the number in the PC and then repeat the same for Thuraya SG2520. The user can select any 4 digit number to be used as pass key.

| Bluetoot | h PIN Code Request                                                                       | ? 🛛                                                                                                    |
|----------|------------------------------------------------------------------------------------------|----------------------------------------------------------------------------------------------------|
| P        | Device Name:                                                                             | SG2520                                                                                                    |
| - UN     | Before a connection can be above must be "paired."                                       | e established, this computer and the device                                                                       |
|          | The Bluetooth pairing proce<br>future connections between<br>encrypt the data that these | dure creates a secret key that is used in all<br>these two devices to establish identity and<br>devices exchange. |
|          | To create the paired relatio                                                             | nship, enter the PIN code and click OK.                                                                           |
|          | Bluetooth PIN Code:                                                                      | 1                                                                                                    |
|          | OK.                                                                                      | Cancel <u>H</u> elp                                                                                               |

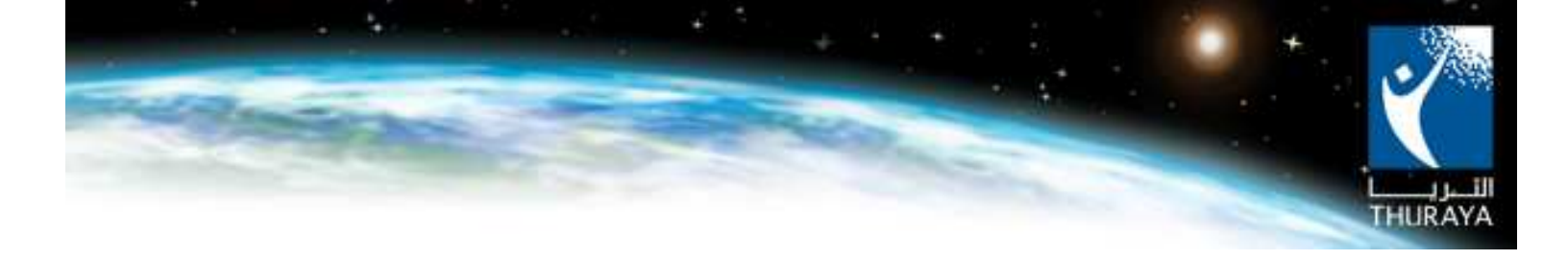

- Add New Connection Wizard

   Install modem

   Installing a modem on COM41.

   Please wait.
- E. The installation procedure for the Thuraya SG-2520 modem will begin.

F. Fill in the 'Dial up connection' information in the slot fields. Enter the ThurayaGmPRS service dial up number which is **\*99#** and then leave the other fields empty. Click Next.

< <u>B</u>ack

<u>N</u>ext >

Cancel

| Add New Connection W  | lizard                                                                                                    |                                                                             |   |
|-----------------------|----------------------------------------------------------------------------------------------------|-----------------------------------------------------------------------------|---|
| Create dial-up connec | ction                                                                                                    |                                                                             |   |
|                       | Please give the dial-up con<br>number, and if required, a u<br>Dial-up connection name:<br>Itelephone number:<br>User name:<br>Bassword:<br>Confirm password:<br>Set as Default Dial-up | nection a name, telephone<br>ser name and password.<br>SG2520<br>[*99#<br>[ |   |
|                       | < <u>B</u> ack                                                                                                    | Finish Cance                                                                | * |

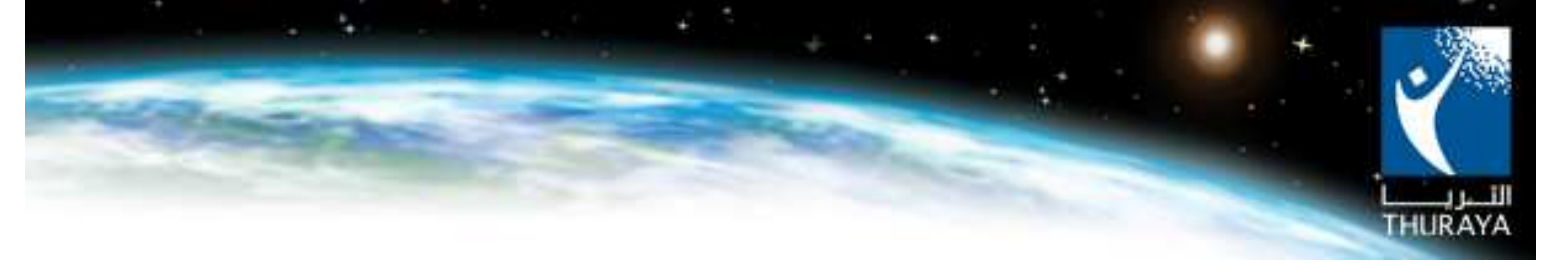

G. In case you have different BT application, you can check the dial up connection in the network connection: Start> control panel>Network connections. You will find the dial up connection named as Thuraya SG-2520.

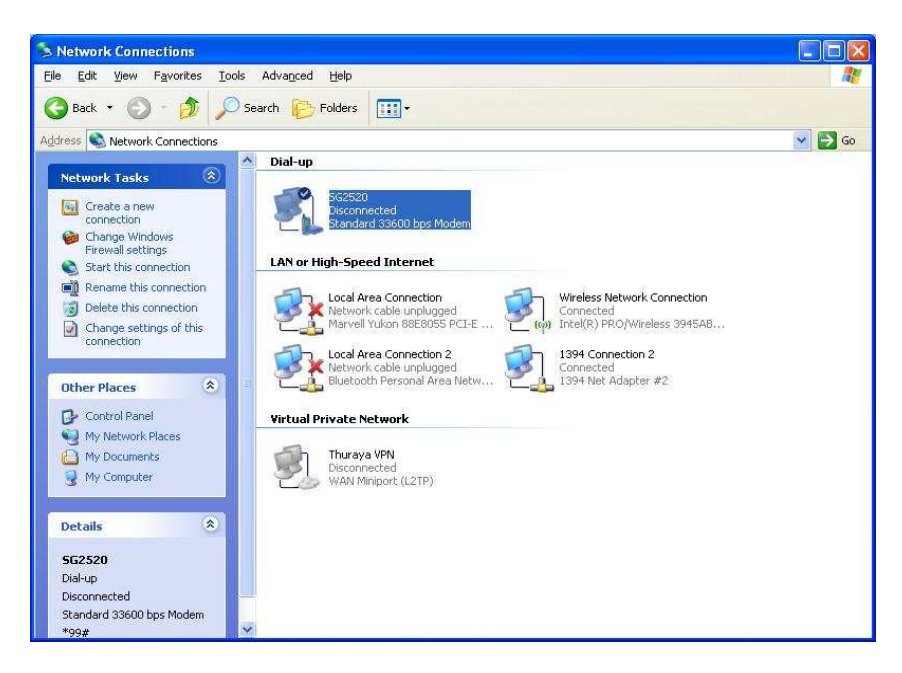

H. The user can dial the connection manually or through your BT connection manager. You can now enjoy surfing the internet with ThurayaGmPRS service.

| Connect SG2                             | 2520 🔹 🔀                                                                         |
|-----------------------------------------|----------------------------------------------------------------------------------|
| 0                                       |                                                                                  |
| <u>U</u> ser name:<br><u>P</u> assword: |                                                                                  |
| Save this                               | user name and password for the following users:<br>y<br>9 who uses this computer |
| Djal:                                   | *99#                                                                             |
| <u>D</u> ial                            | Cancel Properties Help                                                           |

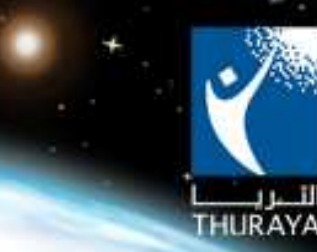

I. To be sure that the steps have been correctly installed on you PC, you can check the hardware profile for the modem being installed in your PC. To check: go to control panel > System > Hardware > Device manager

Under the modems profile you can find the new configured modem as shown in picture below.

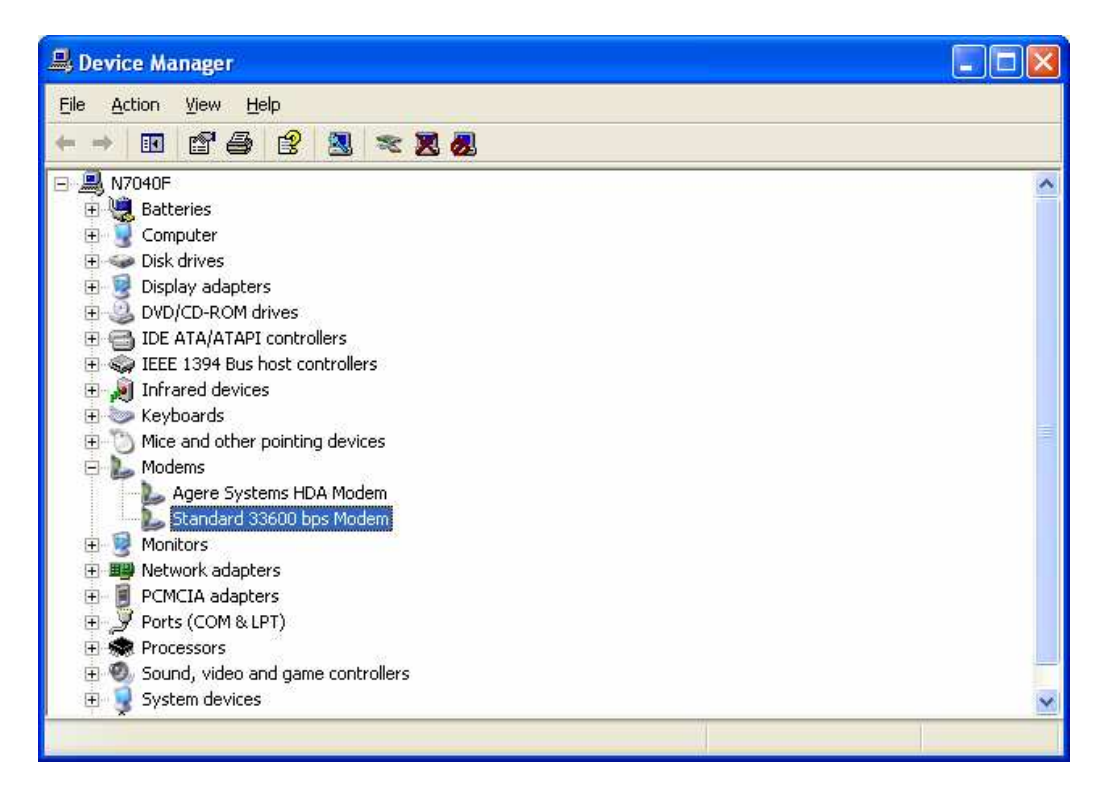

## 2.3 CSD Connection (Dial Up).

The same procedure is applied in the configuration of the modem as in section 2.1.1. The only difference in the steps is to change the dialing number (which is entered while configuring the connection in section 2.1.2) from \*99# to 1722.

The same applies to the Bluetooth connection. Simply change the dialed number from \*99# to 1722.

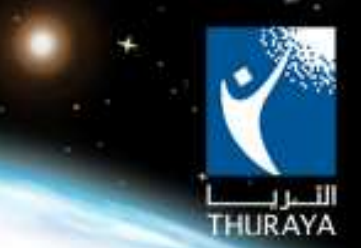

## 3. Access the Data Services through Thuraya SO-2510

### 3.1 ThurayaGmPRS Connection Using USB Cable.

The concept of connection here is the same as illustrated before. The details of the procedures are as following:

#### 3.1.1 Installing the Thuraya SO-2510 Modem Driver at your Pc/Laptop

- A. Using the CD available in the gift box, install the Thuraya SO-2510 program to your PC/Laptop.
- B. Go to Menu > Setting > Data Connection > Data Port > select USB.
- C. Make sure that your Thuraya SO-2510 is powered on. Plug in the USB cable and attach it to your PC. The installation process will start automatically as illustrated below.
- Once the phone is attached to the PC, the screen shows that a new hardware is found. Select the auto installation and proceed by selecting Next.

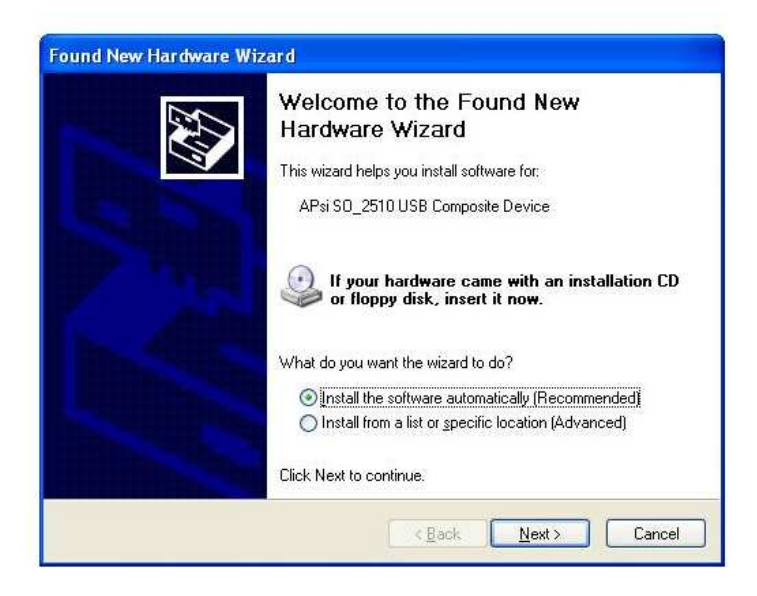

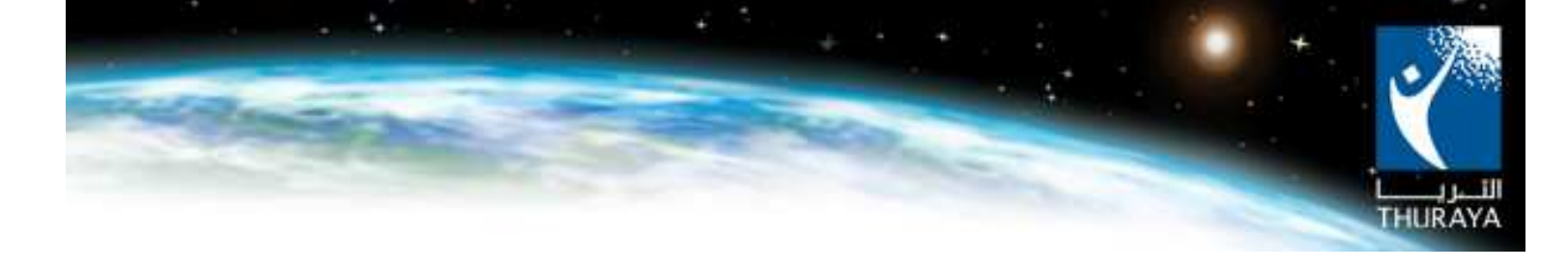

Installation process will begin.

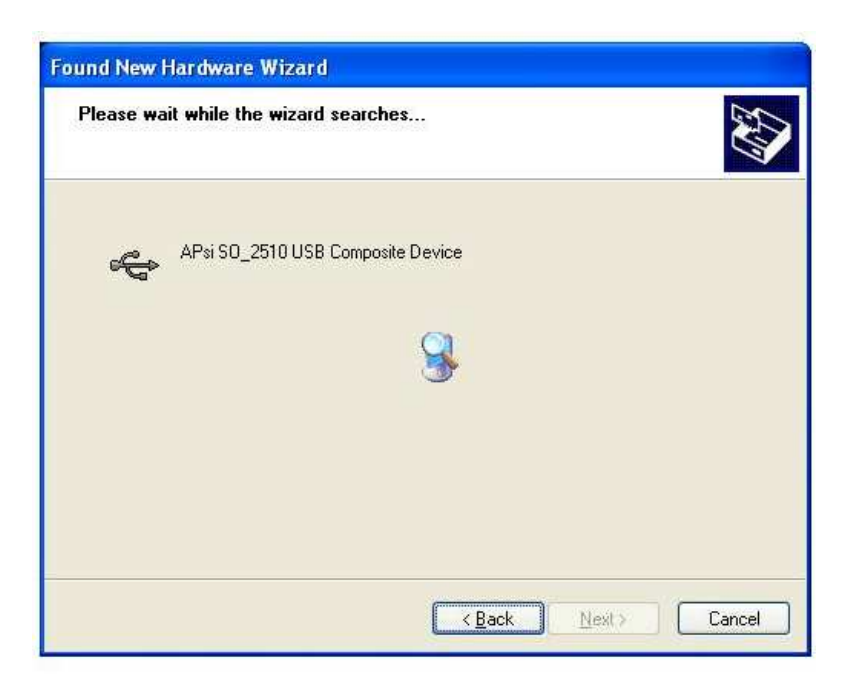

> Press on continue to go ahead with the installation process.

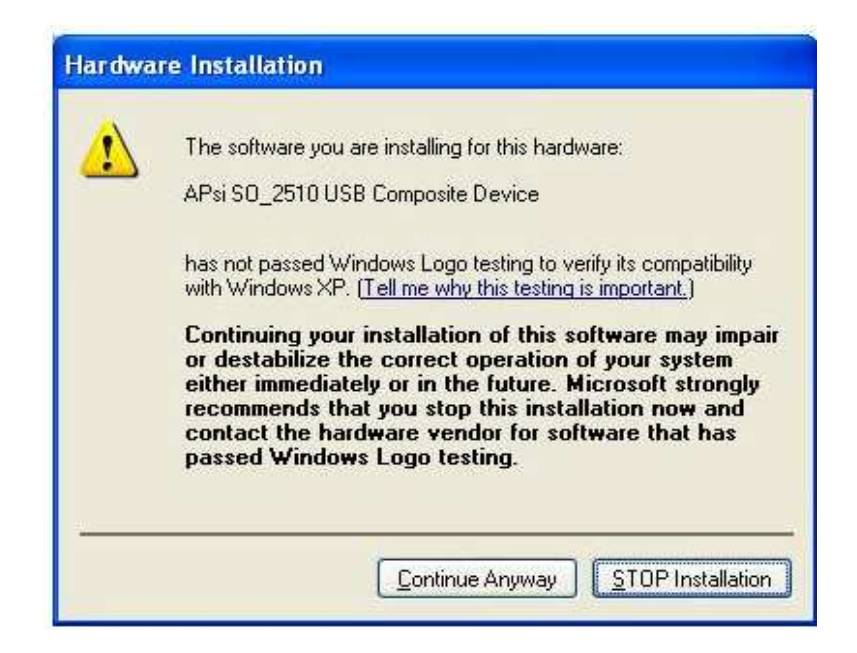

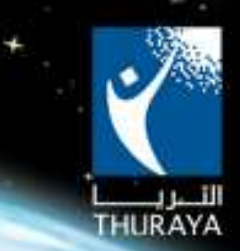

Finally the modem has been configured in your PC. You can make sure of the success of installation by going to > control panel > Device manager > Hardware and look for the Thuraya SO-2510 which will be listed under the modems category as shown in the picture below.

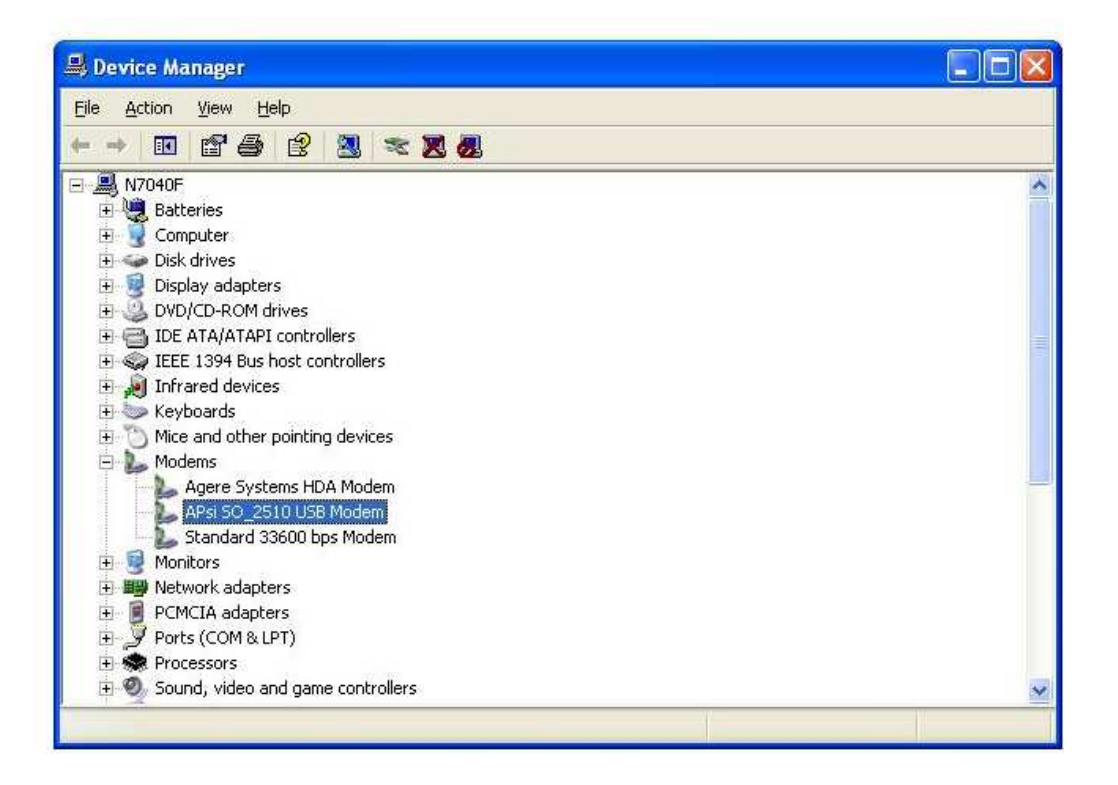

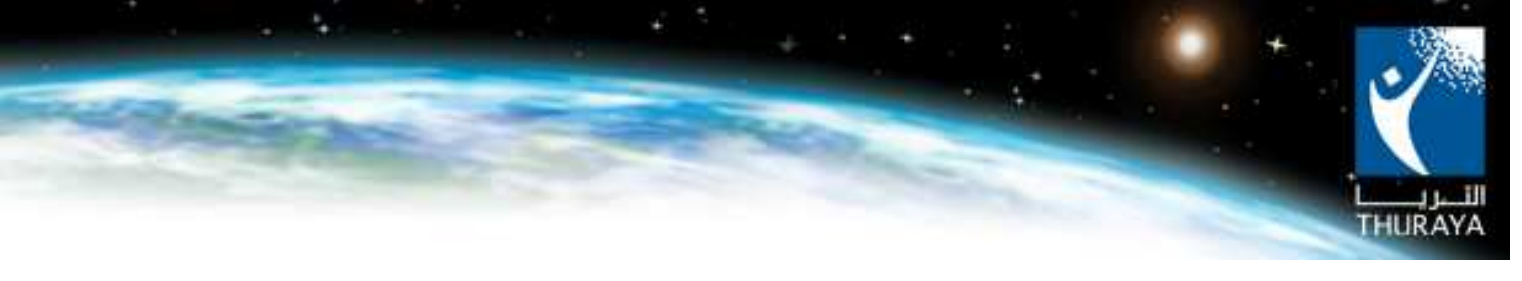

#### 3.1.2 Setting the connection to ThurayaGmPRS

- A. Make sure that you have installed the necessary phone drivers. (Drivers can be installed using the CD available in the gift box or through online: <u>www.thuraya.com</u>.)
- B. Connect your USB to the laptop/PC and make sure that it is recognized your handset should display Data Cable in the middle of the screen.
- C. Set up the Network Connection
  - ➢ On your Laptop/PC Go to Start > Settings > "Network Connections".

| * Network Connections                                            |                                                                       |                                                                          |                                                     |                 |                                                                            |                 |                                        |
|------------------------------------------------------------------|-----------------------------------------------------------------------|--------------------------------------------------------------------------|-----------------------------------------------------|-----------------|----------------------------------------------------------------------------|-----------------|----------------------------------------|
| File Edt Vew Farutes Tools                                       | Advaced Hep                                                           |                                                                          |                                                     |                 |                                                                            |                 |                                        |
| Attent Constant                                                  | anci C rober 111.                                                     |                                                                          |                                                     |                 |                                                                            |                 | - El -                                 |
| Pertmark Easter (8)                                              | Dial-op                                                               |                                                                          |                                                     |                 |                                                                            |                 |                                        |
| Condite a resil convertion:                                      | BurtoothConvector<br>Decisivested<br>BurtoothRudee                    |                                                                          |                                                     |                 |                                                                            |                 |                                        |
| and a second                                                     | LAN or High-Speed Internet                                            |                                                                          |                                                     |                 |                                                                            |                 |                                        |
| See Also                                                         | Local Area Coversion 4<br>Corrected<br>Broadcar-facilitiesee Sight L. | Rateoff Retroit<br>Network calls archigont<br>National LNN Access Derive | 1994 Connection 2<br>Described<br>1294 Task Adapter | n 2             | Window Network Connects<br>Not (connected)<br>Intel(1) Philiphoneters 2006 | <b>n</b><br>05  |                                        |
| Other Places                                                     | Virtual Private Network                                               |                                                                          |                                                     |                 |                                                                            |                 |                                        |
| Control Panel<br>My Technol Place<br>My Despenden<br>My Computer | Brand<br>Discoverial<br>Solution (200)                                |                                                                          |                                                     |                 |                                                                            |                 |                                        |
|                                                                  |                                                                       |                                                                          |                                                     |                 |                                                                            |                 |                                        |
| Details (3)<br>Network Connections<br>System Folder              |                                                                       |                                                                          |                                                     |                 |                                                                            |                 |                                        |
|                                                                  | 1                                                                     |                                                                          |                                                     |                 |                                                                            |                 |                                        |
|                                                                  |                                                                       |                                                                          |                                                     |                 |                                                                            |                 |                                        |
|                                                                  |                                                                       |                                                                          |                                                     |                 |                                                                            |                 |                                        |
|                                                                  |                                                                       |                                                                          |                                                     |                 |                                                                            |                 |                                        |
|                                                                  |                                                                       |                                                                          |                                                     |                 |                                                                            |                 |                                        |
|                                                                  |                                                                       |                                                                          |                                                     |                 |                                                                            |                 |                                        |
|                                                                  |                                                                       |                                                                          |                                                     |                 |                                                                            |                 |                                        |
|                                                                  |                                                                       |                                                                          |                                                     |                 |                                                                            |                 |                                        |
|                                                                  |                                                                       |                                                                          |                                                     |                 |                                                                            |                 |                                        |
|                                                                  |                                                                       |                                                                          |                                                     |                 |                                                                            |                 |                                        |
|                                                                  |                                                                       |                                                                          |                                                     |                 |                                                                            |                 |                                        |
|                                                                  |                                                                       |                                                                          |                                                     |                 |                                                                            |                 |                                        |
|                                                                  |                                                                       |                                                                          |                                                     |                 |                                                                            |                 |                                        |
| 📲 start 🔰 🙆 📑 🙏 🐂                                                | 🗿 Phone Al City 🐧 El (Thartes                                         | ter. Storeet(1-Me).                                                      | 🖥 Tharaya Satellin 🚺 🚺                              | Neugenet Report | Stateort Correct                                                           | Status Correct. | 10 1 1 1 1 1 1 1 1 1 1 1 1 1 1 1 1 1 1 |

Select "Create a new connection" and click "Next".

| Fictures Connections<br>No. 1.0. New Partyles Nam. Advance | 1 mb                       |                         |                                                                        |                             |                       |                     |
|------------------------------------------------------------|----------------------------|-------------------------|------------------------------------------------------------------------|-----------------------------|-----------------------|---------------------|
| Qua - () 1 Duet                                            | Polders 111-               |                         |                                                                        |                             |                       |                     |
| danne 📽 Network Convectione                                | 144                        |                         |                                                                        |                             |                       |                     |
| Performant Links                                           |                            |                         |                                                                        |                             |                       |                     |
| Dasta a rev prestor                                        | BiatcothConnection         |                         |                                                                        |                             |                       |                     |
| Coope Windows French                                       | Bartinth Hoden             |                         |                                                                        |                             |                       |                     |
| LANe                                                       | High-Speed Internet        |                         |                                                                        |                             |                       |                     |
| See Alan 👌 🍙                                               | Lucal Area Connection 4    | Duetooth Network        | 1394 Connection 2                                                      | where and                   | ark Connection        |                     |
| U fetteret fradieduster                                    | Streation Netltone Gpild L | Bushnith (All Access In | d Dudded<br>1284 fast Adapter #2                                       | ele svetkjrach              | f<br>Nyrihan 50000C - |                     |
| Other Places (A) Vietna                                    | Private Network            |                         |                                                                        |                             |                       |                     |
| De Comited                                                 | -                          | New Connection Wizard   |                                                                        |                             |                       |                     |
| My Network Placer                                          | Ciscorented                |                         | Welcome to the New Con                                                 | nection                     |                       |                     |
| Mr Documente                                               |                            | S                       | Wizard                                                                 |                             |                       |                     |
| C. CONTRACT                                                |                            | - U                     | This water helps you                                                   |                             |                       |                     |
| Detala (A)                                                 |                            | 11 4 2                  | Connect to the Internet                                                | 22.000                      |                       |                     |
| Network Connections<br>System Folder                       |                            | E Call of               | <ul> <li>Connect to a private network, such as you network.</li> </ul> | workplace                   |                       |                     |
|                                                            |                            |                         |                                                                        |                             |                       |                     |
|                                                            |                            |                         |                                                                        |                             |                       |                     |
|                                                            |                            |                         | To correct to a weekers retwork, view beeker                           | a network2                  |                       |                     |
|                                                            |                            |                         | e i and                                                                |                             |                       |                     |
|                                                            |                            |                         | To centerue, click Newl.                                               |                             |                       |                     |
|                                                            |                            |                         |                                                                        | 97                          |                       |                     |
|                                                            |                            |                         | Allah. Neda                                                            | Cantel                      |                       |                     |
|                                                            |                            |                         |                                                                        |                             |                       |                     |
|                                                            |                            |                         |                                                                        |                             |                       |                     |
|                                                            |                            |                         |                                                                        |                             |                       |                     |
|                                                            |                            |                         |                                                                        |                             |                       |                     |
|                                                            |                            |                         |                                                                        |                             |                       |                     |
|                                                            |                            |                         |                                                                        |                             |                       |                     |
|                                                            |                            |                         |                                                                        |                             |                       |                     |
|                                                            |                            |                         |                                                                        |                             |                       |                     |
|                                                            |                            |                         |                                                                        |                             |                       |                     |
|                                                            |                            |                         |                                                                        |                             |                       |                     |
| festart 1 6 1 2 2 1 1 1 1 1                                | and                        | Stevenstif 31           | Serve Setek                                                            | Mathematicana - Mathematica | nest Com.             | 0 1 4 x 0 0 1 1 1 1 |

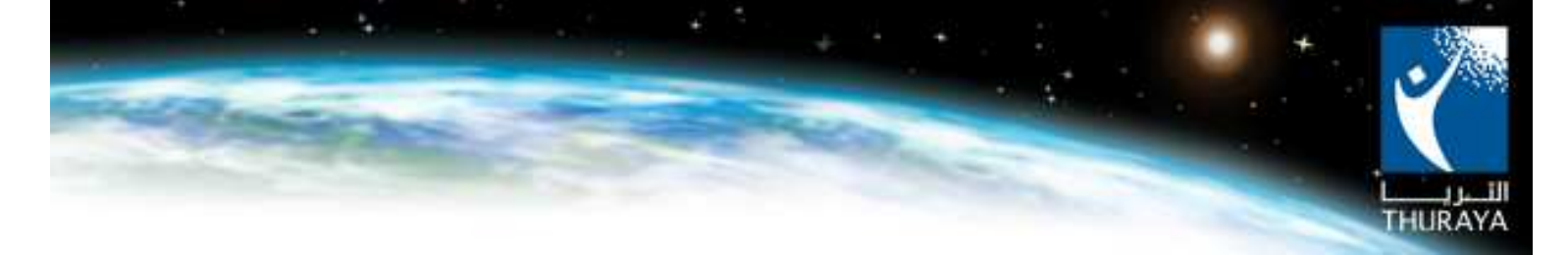

On "Network Connection Type' select "Connect to the Internet" and click "Next".

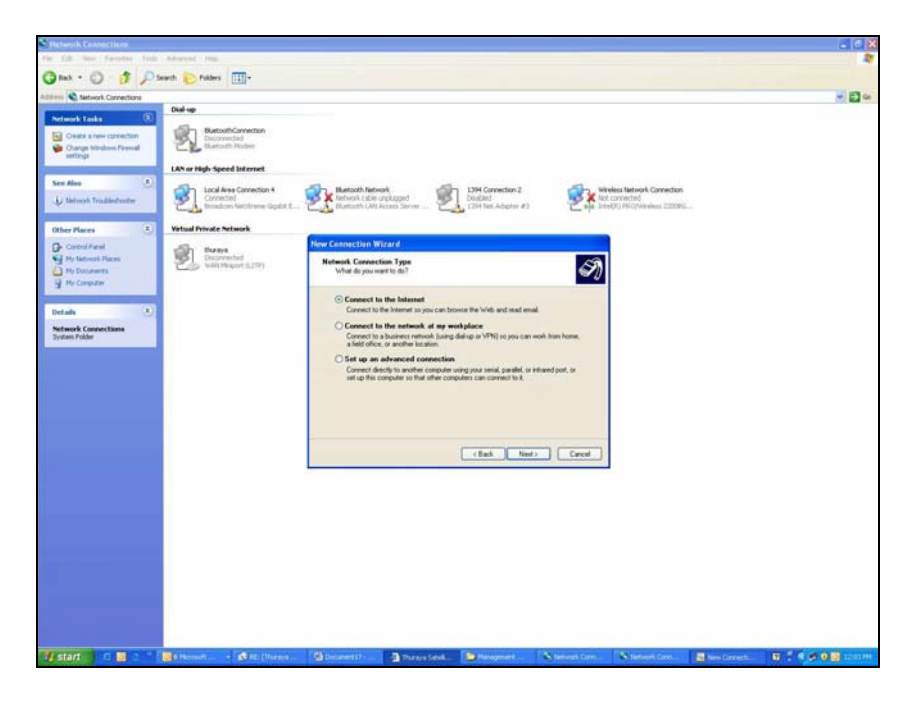

> On 'Getting Ready' select "Setup my connection manually" and click "Next".

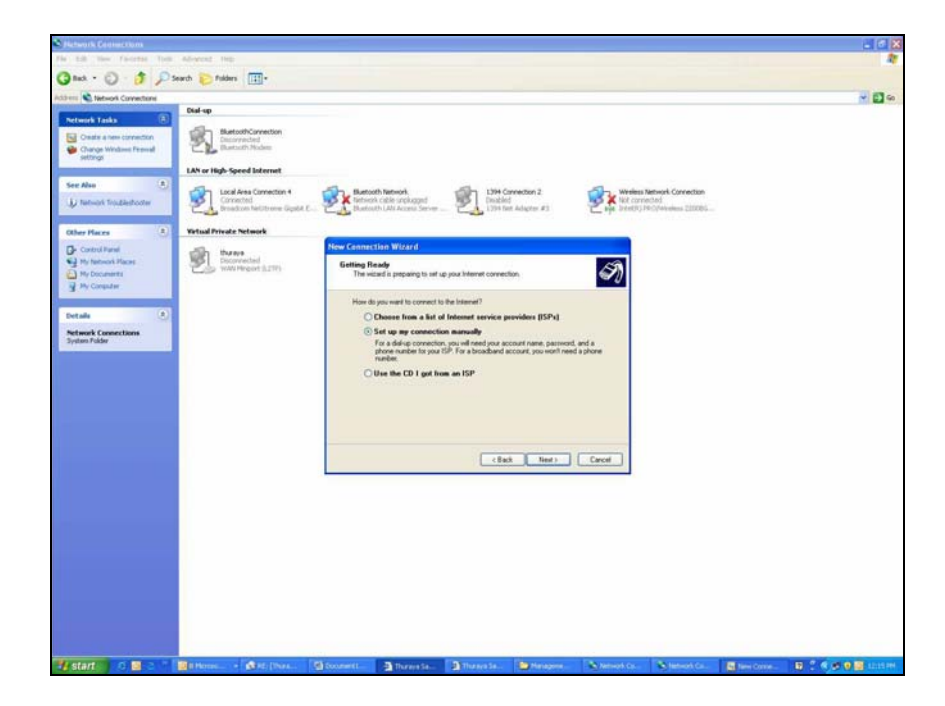

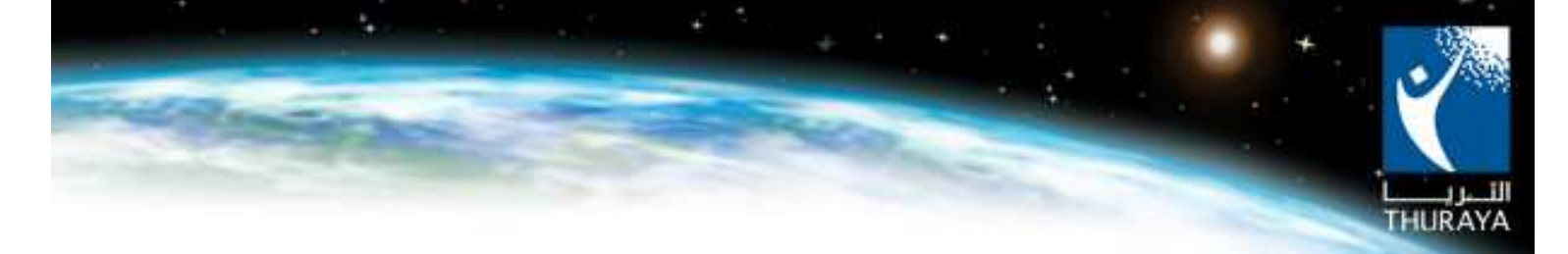

On 'Internet Connection' select "Connect using a dial up modem" and click "Next".

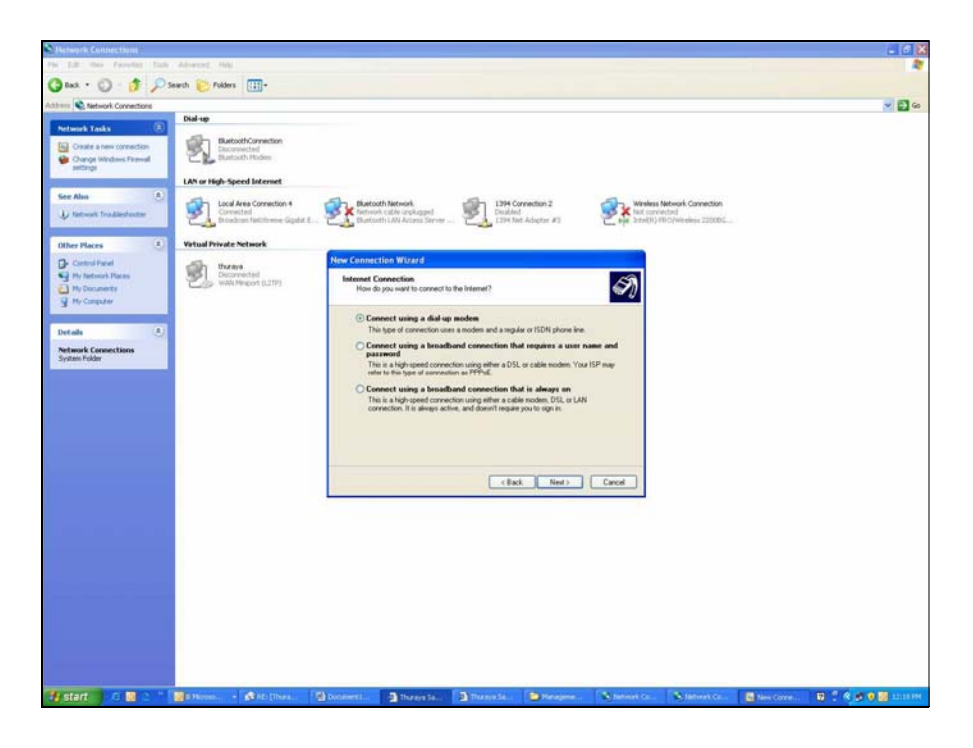

On "Select a device" choose only "Modem-APsiSO\_2510 USB modem" and click "Next".

| ek • 🖸 👌 🔑                                                         | learch 🕑 Folders 🛄+                                                    |                                                                                                    |                                                                                                    |                |     |
|--------------------------------------------------------------------|------------------------------------------------------------------------|----------------------------------------------------------------------------------------------------|----------------------------------------------------------------------------------------------------|----------------|-----|
| Network Connections                                                |                                                                        |                                                                                                    |                                                                                                    |                | - 6 |
| mark Taska 🛞                                                       | Dial-up                                                                |                                                                                                    |                                                                                                    |                |     |
| Create a new connection<br>Change Windows Preveal                  | RestortConvector<br>Decoverted<br>Blattoch Hoden                       |                                                                                                    |                                                                                                    |                |     |
| servite .                                                          | LAN or High-Speed Internet                                             |                                                                                                    |                                                                                                    |                |     |
| r Also (*)<br>Network Tradieshouter                                | Local Area Connection 4<br>Connected<br>Invasions Teelthrene Gipshit E | Butticth Network<br>Nationals Unplugged<br>Busicoth LAN Access Server                                                                                                    | 1394 Connection 2<br>Deadled<br>1394 Heat Adapter #3                                                                 | Not connection |     |
| er Places (*)                                                      | Virtual Private Network                                                |                                                                                                    |                                                                                                    |                |     |
| Control Panel<br>My Nativerk Places<br>My Decements<br>My Computer | tores<br>Discriminal<br>Watchingot (277)                               | New Connection Wildard<br>Select a Device<br>This is the device that will be use                                                                                                   | ed to suik a the convection.                                                                                         | S)             |     |
| tals ()<br>Proved Connections<br>Inter Faller                      |                                                                        | You have more than one drive, but<br>Select the devices to use in this<br>Modem: Agere System<br>Comparison Standard Topological<br>Modem: Standard Topol<br>Modem: Standard Topol | device or your computer.<br>connections<br>HIA Modern (COM3)<br>USE Modern (COM4)<br>en (COM1)<br>Dips Modern (COH4) | -              |     |
|                                                                    |                                                                        |                                                                                                    | (Back Next)                                                                                                    | Carot          |     |
|                                                                    |                                                                        |                                                                                                    |                                                                                                    |                |     |
|                                                                    |                                                                        |                                                                                                    |                                                                                                    |                |     |
|                                                                    |                                                                        |                                                                                                    |                                                                                                    |                |     |
|                                                                    |                                                                        |                                                                                                    |                                                                                                    |                |     |

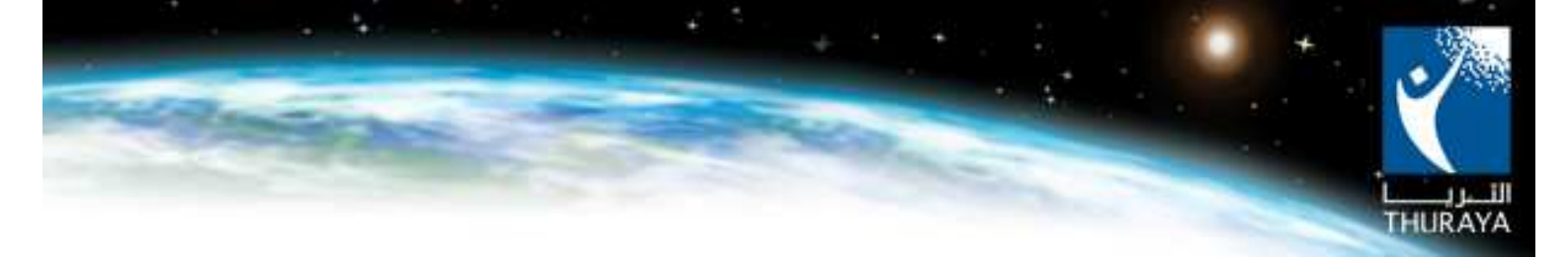

On 'Connection Name' select the name you want (e.g. ThurayaGmPRS) and click "Next".

| Constitute Connections                                                                                                    |                                                                        |                                                                                                    |                                                        |                       |                                                   |            | - 6                    |
|----------------------------------------------------------------------------------------------------|------------------------------------------------------------------------|----------------------------------------------------------------------------------------------------|--------------------------------------------------------|-----------------------|---------------------------------------------------|------------|------------------------|
| The Life Territor Tark AD                                                                                                    | and the                                                                |                                                                                                    |                                                        |                       |                                                   |            |                        |
| Address & Network Connections                                                                                                    | C comes [111].                                                         |                                                                                                    |                                                        |                       |                                                   |            |                        |
| Petriverk Tesks                                                                                                    | Ratoch Connection<br>Description<br>Ratioth Roden                      |                                                                                                    |                                                        |                       |                                                   |            |                        |
| See Alse ()                                                                                                    | Local Area Connection 4<br>Converted<br>Broadcase Rettbranes Gigibit E | Electroch Natwork<br>Natwork cable unphoped<br>Blastcath LAN Access Server                                                                                    | 13H Connection 2<br>Developer<br>13H het Adapter #3    | Western N<br>Not come | etwork Connection<br>ctorf<br>Coffworeless 220006 |            |                        |
| Other Reces     •     •       C-creat-law     •     •       If the binst Reces     •     •       If the binst Reces     •     •       If the binst Reces     •     •       If the binst Reces     •     •       If the binst Reces     •     •       If the binst Reces     •     •       If the binst Reces     •     •       If the binst Reces     •     •       If the binst Reces     •     • | Had Prode Network<br>Decomposition<br>Water Highert (1219)             | Hee Connection World<br>Generation Name<br>While it is name of your SPA is<br>SP Name<br>SP Name<br>Topose and your SPA is<br>The name sos top here will be t | e du provide you Internet connectur?<br>In Manang Iou. | <i>3</i> )            |                                                   |            |                        |
|                                                                                                    |                                                                        |                                                                                                    | (Set Ned)                                              | Cancel                |                                                   |            |                        |
| 👍 start 👘 💿 📓 🤉 🗎 📓                                                                                                    | mana - Ban pasa - 1                                                    | townsta - Thomas Sa.                                                                                                    | 🕈 Thataya Sa 🖉 Maragona                                | Network Co.           | Station to                                        | Tana Corre | 10 1 8 p 0 10 10 10 10 |

> On 'Phone Number to Dial' enter \*99# and click "Next".

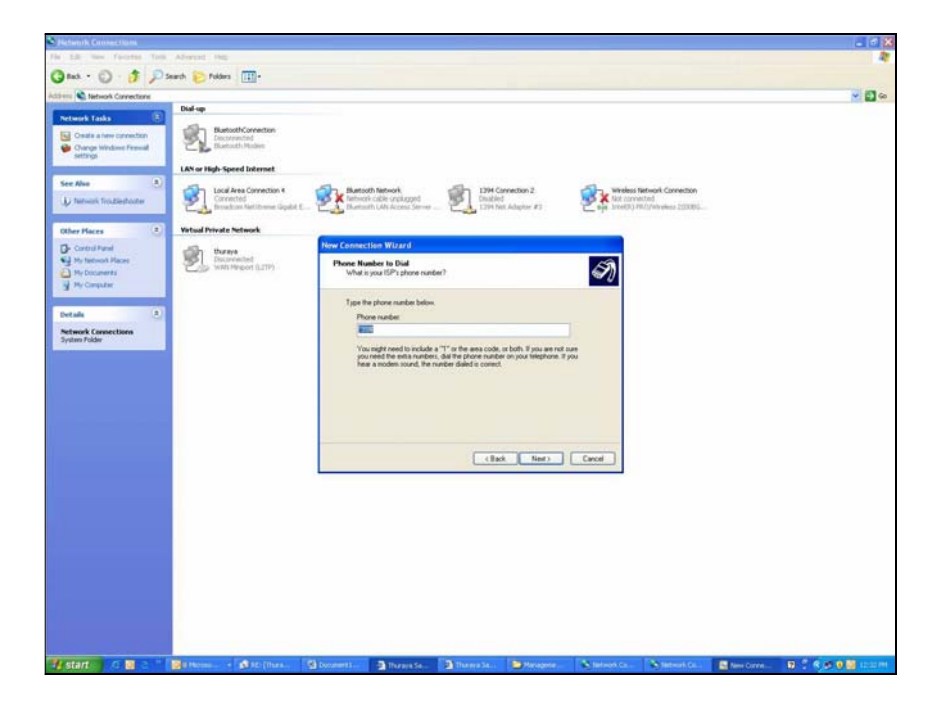

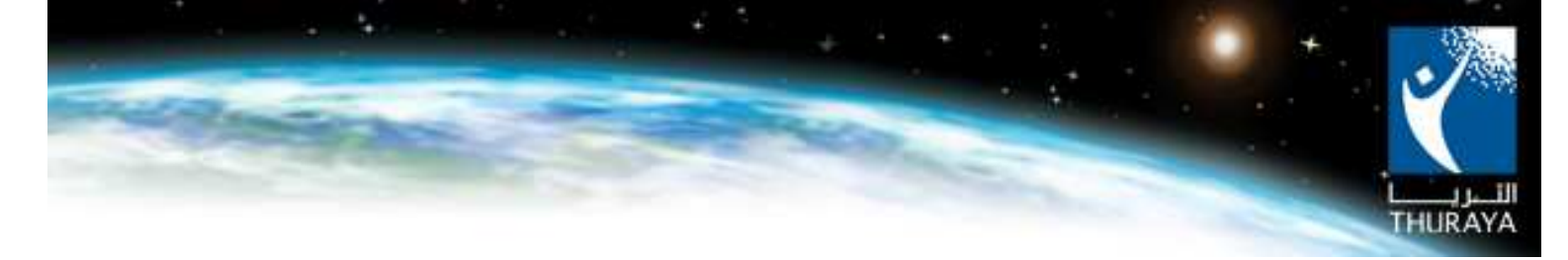

> On 'Connection Availability' choose your preference and click "Next".

| Image: Image: | And Change<br>And Change<br>And And And<br>And And And<br>And And And<br>And And And<br>And And<br>And And And<br>And And<br>And<br>And And<br>And And<br>And And<br>And And<br>And And<br>And A                                   | H D              |
|----------------------------------------------------------------------------------------------------|----------------------------------------------------------------------------------------------------|------------------|
|                                                                                                    | Image: Procession of the second second se                                                                                                    |                  |
| Profile       Image: Comparison of the comparison of the compa          | And Late<br>And Late<br>And La |                  |
| Vere Vere<br>Vere Vere<br>Aug<br>Aug<br>Aug<br>Aug<br>Aug<br>Aug<br>Aug<br>Aug                                                                                                    | And Change<br>Procession<br>Procession<br>And Change<br>Procession<br>Procession<br>Proces                                                                     |                  |
|                                                                                                    | Here Constructions<br>The Sector Sector                                                                                                    | teg:<br>iddes :: |

On 'Internet Account Information', leave information details blank and click "Next".

| Platwork Consections                                                                                                    | . 6 2                                                                                                    |
|----------------------------------------------------------------------------------------------------|----------------------------------------------------------------------------------------------------|
| The Edit How Facestar Tools advected man                                                                                                    |                                                                                                    |
| 🔇 Back + 🔘 - 🎓 🔎 Search 🐌 Folders 🔟 -                                                                                                    |                                                                                                    |
| Address 🔌 tetwork Connections                                                                                                    | - D 🗠                                                                                                    |
| Dul-sp                                                                                                    |                                                                                                    |
| Case of the event of the event |                                                                                                    |
| See New   Lack Area Connector 4  Lack Area Connector 4  Lack Area Connector 4  Distance Full Industry  Bateach Full Area  Bateach Full Area                                                                                                    | 1394 Connection 2<br>Liste hard Advanter 42<br>Liste hard Advanter 42<br>Liste hard Advanter 42<br>Liste hard Advanter 42<br>Liste hard Advanter 42 |
| Other Direct                                                                                                    |                                                                                                    |
| Control Parts New Connection Wizard                                                                                                    |                                                                                                    |
| My Technol Name     My Conserved     My Conserved        | euwod to sign in to your internet account.                                                                                                    |
| Details ()                                                                                                    | ends there were down the information and strate if in a<br>uniforg account rates or passwords, contact (your (SP))                                  |
| System Fulder Pater                                                                                                    |                                                                                                    |
| Confere personal<br>The Na Account<br>The computer<br>Maria the the doll                                                                                                    | and when appreciative to the Internal have                                                                                                    |
|                                                                                                    | (Back New) Carcel                                                                                                    |
|                                                                                                    |                                                                                                    |
| 14 start 0 2 1 2 1 2 1 10 10 10 10 10 10 10 10 10 10 10 10 1                                                                                                    | Theres Sa. Meagure. Notematics. Notematics. Star Cove. B ( 0.00 ) (1997)                                                                            |

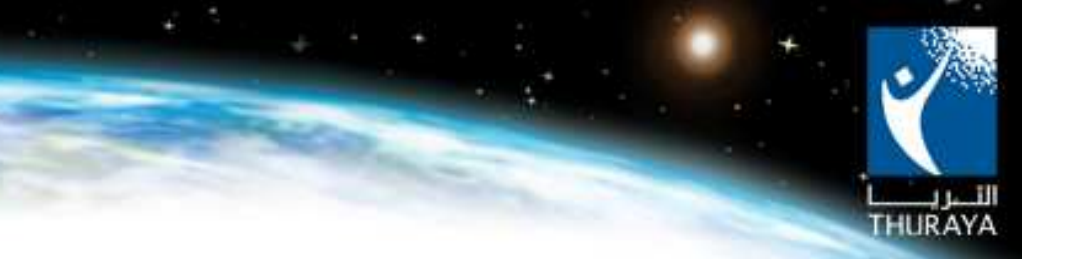

Select (add a short to the connection) and select "Finish". Your new connection is ready. ThurayaGmPRS network connection icon will be created on your desktop.

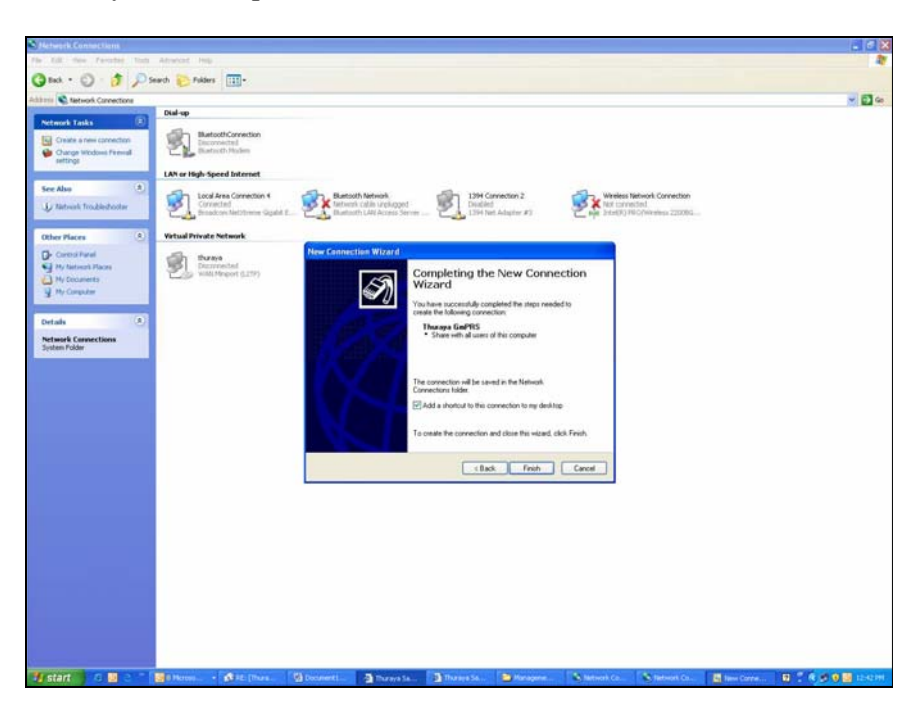

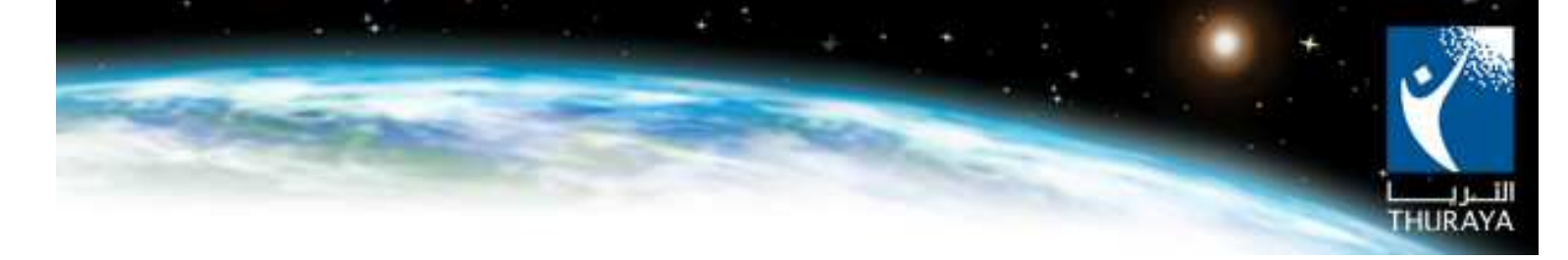

#### 3.1.3 Dial the connection and get connected to the internet

- Connect to the Laptop/PC using the USB data cable. Handset should display Data Cable in the middle of the screen
- Double click ThurayaGmPRS network connection icon
- Leave User Name and Password blank. Click Dial.
- Upon successful dialing, open your Internet browser and enjoy ThurayaGmPRS service.

| Notwork Gronestines<br>No. 108 New Territor (108)                                                                                                    | Advent 198                                                            |                                                                                                    | a a x |
|----------------------------------------------------------------------------------------------------|-----------------------------------------------------------------------|----------------------------------------------------------------------------------------------------|-------|
| Gast - O 17 Pa                                                                                                    | ach 🐑 folders 🔟+                                                      |                                                                                                    |       |
| Oliferni 📽 Network Connections                                                                                                    | Dial-up                                                               |                                                                                                    | M 🖬 🖬 |
| Antereste Enske     Orans a new connection     Orange Windows Prevail                                                                                                    | ButtothConnection<br>Discoversited<br>Buttoth Hoster                  | Water GottS<br>Descention                                                                                                    |       |
|                                                                                                    | LAN or High-Speed Internet                                            |                                                                                                    |       |
| See Also (5)                                                                                                    | Local Area Connection 4<br>Connected<br>Broadcan Wetthrave Gigalit L. | Restact/Network     Restact/Network     R |       |
| Other Places                                                                                                    | Virtual Private Network                                               | Connect Thurson Cor695                                                                                                    |       |
| Constrained<br>The States States<br>The States States<br>The Constraints<br>States States<br>States States<br>States<br>States States<br>States<br>States | Even<br>benche<br>wit (Mauri 120)                                     | Um now       Period       Care Now want and approved to the Maloring user       Care Now want and approved to the Maloring user       Care Now       Care Now       Care Now       Data       Malor       Care       Magentee       Data                                                                                                    |       |
|                                                                                                    | Reference of the State Planets                                        | A main and Differential (D) Incomes (D) Internet for (D) Internet for                                                                                                    |       |

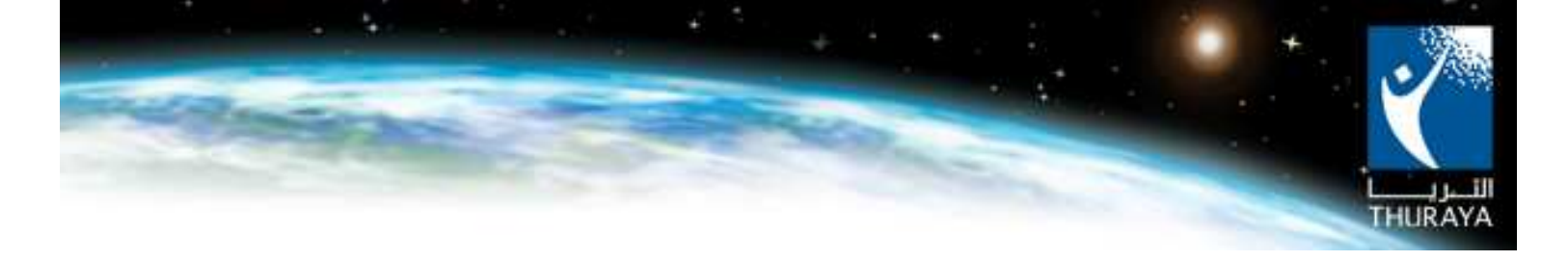

## 3.2 CSD Connection (Dial Up)

The same procedure will be applied in configuring the modem as in section 3.1.1. The only difference in the steps here is to change the dialing number (which is entered while configuring the connection in section 3.1.2) from \*99# to 1722.

The same is applied in the Bluetooth connection. Simply change the dialed number from \*99# to 1722.